# BỘ TƯ PHÁP CỤC CÔNG NGHỆ THÔNG TIN

# HƯỚNG DĨAN KHAI THÁC CÔNG THÔNG TIN ĐIỆN TỬ BỘ TƯ PHÁP & SỬ DỤNG HỆ THỐNG THƯ ĐIỆN TỬ BỘ TƯ PHÁP (TÀI LIỆU LƯU HÀNH NỘI BỘ)

HÀ NỘI – 2013

# NỘI DUNG

| I. CỔNG THÔNG TIN ĐIỆN TỬ                                            | 3            |
|----------------------------------------------------------------------|--------------|
| 1. Giới thiệu chung                                                  | 3            |
| 2. Cách đăng nhập chương trình                                       | 3            |
| 3. Trang Lịch làm việc của Lãnh đạo Bộ và Trang Thông tin điều hành  | n, Trang Tin |
| tức – Sự kiện                                                        | 6            |
| 3.1 Trang Lịch làm việc của Lãnh đạo Bộ                              | 7            |
| 3.2 Trang thông tin điều hành                                        | 9            |
| 3.3 Trang Tin tức – Sự kiện                                          | 11           |
| 4. Hệ thống Văn bản chỉ đạo điều hành                                | 13           |
| 5. Trang Thủ tục hành chính                                          | 14           |
| 6. Trang Hướng dẫn nghiệp vụ                                         |              |
| 7. Trang Văn bản pháp quy (Hệ thống văn bản quy phạm pháp luật)      | 19           |
| 8. Trang thông tin Hỏi đáp và Tư vấn pháp luật:                      | 25           |
| 9. Trang Lấy ý kiến dự thảo văn bản quy phạm pháp luật               | 27           |
| 10. Trang Danh bạ điện tử                                            |              |
| 11. Dịch vụ hành chính công                                          |              |
| 12. Mục thông tin báo chí                                            |              |
| II. THƯ ĐIỆN TỬ                                                      |              |
| 1. Cách đăng nhập (tương tự đăng nhập Cổng thông tin điện tử) Error! | Bookmark     |
| not defined.                                                         |              |
| 1. Hướng dẫn cách thay đổi thông tin và mật khẩu tài khoản Error!    | Bookmark     |
| not defined.                                                         |              |
| 2. Hướng dẫn sử dụng cơ chế đăng nhập một lần Error! Bookmark        | not defined. |
| Cơ chế Đăng nhập một lần trong hệ thống thông tin: Error! Bookmark   | not defined. |
| Sử dụng cơ chế đăng nhập một lần qua Cổng thông tin Error! Bookn     | nark not     |
| defined.                                                             |              |
| Sử dụng cơ chế đăng nhập một lần qua Thư điện tử . Error! Bookmark n | not defined. |
| HƯỚNG DẪN SỬ DỤNG THƯ ĐIỆN TỬ BỘ TƯ PHÁPError! Book                  | kmark not    |
| defined.                                                             |              |

Tính năng cơ bản ..... Error! Bookmark not defined.

| Error! Bookmark not defined. | 1. Đăng nhập                                |
|------------------------------|---------------------------------------------|
| Error! Bookmark not defined. | 2. Tạo một email mới                        |
| Error! Bookmark not defined. | 3. Gửi email theo nhóm                      |
| Error! Bookmark not defined. | 4. Nhận email                               |
| Error! Bookmark not defined. | 5. Đọc email                                |
| Error! Bookmark not defined. | 6. Đánh dấu email đã đọc/chưa đọc           |
| Error! Bookmark not defined. | 7. Hồi âm (Trả lời) email                   |
| Error! Bookmark not defined. | 8. Chuyển tiêp email                        |
| Error! Bookmark not defined. | 9. Xóa email                                |
| Error! Bookmark not defined. | 10. Tìm kiếm email                          |
| Error! Bookmark not defined. | 11. In email                                |
| Error! Bookmark not defined. | 12. Xem dung lượng hộp thư                  |
| Error! Bookmark not defined. | 13. Tạo thư mục chứa email                  |
| Error! Bookmark not defined. | 14. Chuyển thư vào thư mục                  |
| Error! Bookmark not defined. | 15. Khôi phục email đã xóa từ thùng rác     |
| Error! Bookmark not defined. | 16. Thoát khỏi hệ thống thư điện tử         |
| Error! Bookmark not defined. | 17. Thay đổi giao diện (Theme)              |
| Error! Bookmark not defined. | 18. Chữ ký                                  |
| Error! Bookmark not defined. | 19. Thay đổi ngôn ngữ (Language)            |
| Error! Bookmark not defined. | 20. Cấu hình tự động chuyển tiếp email      |
| tuge thuError! Bookmark not  | 21. Tự động gửi email thông báo đã nhận     |
|                              | defined.                                    |
| Error! Bookmark not defined. | 22. Bộ lọc thư                              |
| Error! Bookmark not defined. | 23. Emport và Export dữ liệu email          |
| Error! Bookmark not defined. | 24. Danh sách phím tắt                      |
| Error! Bookmark not defined. | Môt số tính năng cơ bản thông dung          |
| Error! Bookmark not defined. | 25. Lich (Calendar)                         |
| Error! Bookmark not defined. | 26. Sổ địa chỉ cá nhân (Address Books)      |
| Error! Bookmark not defined. | 27. Tính năng tổ chức tài liêu (Briefcase). |
| Error! Bookmark not defined. | 28. Tính năng loc SPAM (Thư rác)            |
| Error! Bookmark not defined. | 29. Tính năng Tác vu                        |
|                              |                                             |

# HƯỚNG DẪN CÀI ĐẶT VÀ SỬ DỤNG TRÊN THIẾT BỊ CẦM TAY ...... Error!

Bookmark not defined.

Hướng dẫn cài đặt ứng dụng Chrome trên thiết bị iOSError! Bookmark not defined.

Hướng dẫn cài đặt ứng dụng Firefox trên thiết bị Android**Error! Bookmark not** defined.

MỘT SỐ ĐIỀU CẦN LƯU Ý KHI SỬ DỤNG THƯ ĐIỆN TỬError! Bookmark not defined.

# I. CÔNG THÔNG TIN ĐIỆN TỬ

# 1. Giới thiệu chung

Cổng thông tin điện tử được nâng cấp, phát triển nhằm cung cấp đầy đủ thông tin và dịch vụ hành chính công theo quy định tại <u>Nghi định 43/2011/NĐ-CP</u> 13/06/2011 của Chính phủ quy định về việc cung cấp thông tin và dịch vụ công trực tuyến trên trang thông tin điện tử hoặc cổng thông tin điện tử của cơ quan nhà nước. Phiên bản mới Cổng thông tin điện tử đảm bảo:

- Tích hợp và chia sẻ thông tin với các hệ thống khác.
- Cung cấp phiên bản cho thiết bị di động.
- Cung cấp dịch vụ hành chính công.

# 2. Cách đăng nhập chương trình

 Mỗi người dùng, để làm việc với hệ thống cần phải được quản trị hệ thống cấp cho một tài khoản truy cập, tùy thuộc vào quyền hạn và trách nhiệm mà người biên tập sẽ được cấp các quyền khác nhau. Để thao tác với các chức năng của chương trình, người dùng cần đăng nhập như sau:

a. Bước 1: Nhập địa chỉ truy nhập trang quản trị trên thanh địa chỉ của trình duyệt Internet như: IE8, *Mozilla FireFox, Chrome*.

# • Dùng trình duyệt IE8

Sau khi chọn nút Đăng nhập Dăng nhập trên Cổng thông tin điện tử sẽ xuất hiện cửa sổ Certificate Error. Tại cửa sổ này, người dùng chọn Continute to this

website (not recommended) để mở cửa sổ Đăng nhập hệ thống và nhập Tài khoản, Mật khẩu để đăng nhập hệ thống:

| 9.        | C Inder Carry and dow with the second second                                                                    |
|-----------|----------------------------------------------------------------------------------------------------|
| 6.0       | Bee Paranter Task Help                                                                                          |
| Favoritas | Certificate Error: Nevigeton Blocked                                                                            |
| 3         | There is a problem with this website's security certificate.                                                    |
|           | The security certificate presented by this website was not assued by a trusted certificate authority.           |
|           | Security certificate problems may indicate an attempt to fool you or intercept any data you send to the server. |
|           | We recommend that you close this webpage and do not continue to this website.                                   |
|           | Click here to close this webpage.                                                                               |
|           | Continue to this website (not recommended). Bán chon                                                            |
|           |                                                                                                    |

### • Dùng Mozilla FireFox

Sau khi chọn nút Đăng nhập sau khi chọn nút Đăng nhập trên Cổng thông tin điện tử sẽ xuất hiện cửa sổ thông báo This Connection is Untrusted.

| 5 | This Connection is Untrusted                                                                                                    |
|---|----------------------------------------------------------------------------------------------------|
| ~ | You have asked Firefox to connect securely to <b>red.moj.gov.vn</b> , but we can't confirm that your connection is secure.                                                               |
|   | Normally, when you try to connect securely, sites will present trusted identification to prove that yo<br>are going to the right place. However, this site's identity can't be verified. |
|   | What Should I Do?<br>If you usually connect to this site without problems, this and here the site, and you shouldn't construct the site.                                                 |
|   | Get me out of here!                                                                                                    |
|   | Technical Details                                                                                                    |
|   | I Understand the Risks                                                                                                    |

• Tiếp theo, người dùng chọn I Understand the Risk

| 2 | You have asked Firefox to connect securely to <b>red.moj.gov.vn</b> , but we can't confirm that your<br>connection is secure.                                                                                |
|---|----------------------------------------------------------------------------------------------------|
|   | <ul> <li>Normally, when you try to connect securely, sites will present trusted identification to prove that you are going to the right place. However, this site's identity can't be verified.</li> </ul>   |
|   | What Should I Do?                                                                                                    |
|   | If you usually connect to this site without problems, this error could mean that someone is trying to<br>impersonate the site, and you shouldn't continue.                                                   |
|   | Get me out of here!                                                                                                    |
|   | Technical Details                                                                                                    |
|   | I Understand the Risks                                                                                                    |
|   | If you understand what's going on, you can tell Firefox to start trusting this site's identification. Eve<br>if you trust the site, this error could mean that someone is tampering with your<br>connection. |
|   | Don't add an exception unless you know there's a good reason why this site doesn't use trusted identification.                                                                                               |
|   | Bấm chon tại đây                                                                                                    |

• Sau đó chọn Add Exception, người dùng chọn Get Certificate

| Id Security Exception                                                                                                    | · · · · · · · · · · · · · · · · · · ·                                                       | 8                  |
|----------------------------------------------------------------------------------------------------|---------------------------------------------------------------------------------------------|--------------------|
| You are about to overri<br>Legitimate banks, sl                                                                           | ide how Firefox identifies this site.<br>tores, and other public sites will not as          | sk you to do this. |
| Server                                                                                                    |                                                                                             |                    |
| Location: https://red.mol.cov                                                                                             | z;vn/cas/login?service—http%3a%2f%2fpor                                                     | Get Certificate    |
| Certificate Status<br>This site attempts to identify itse<br><b>Unknown Identity</b><br>Certificate is not trusted, becau | elf with invalid information.<br>se it hasn't been verified by a ded au<br>Bấm chọn tại đây | View               |
| Permanently store this exce                                                                                               | sption                                                                                      |                    |
|                                                                                                    | Confirm Security Except                                                                     | ion Cancel         |

Tại cửa sổ Add Security Exception, người dùng chọn Confirm Security
 Exception để mở cửa sổ Đăng nhập hệ thống

0

- Trên trình duyệt Google Chrome
  - Sau khi chọn nút Đăng nhập Dăng nhập trên Cổng thông tin điện tử sẽ xuất hiện cửa sổ thông báo như sau:

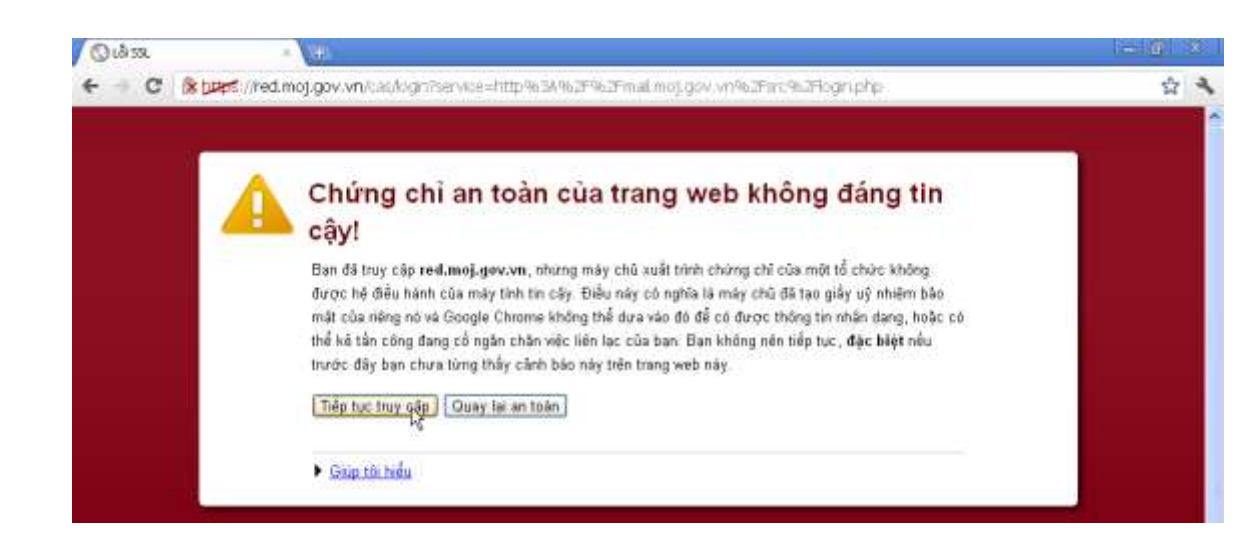

- Tại cửa sổ này: Click chuột vào "Tiếp tục truy cập".
- **b.** Bước 2: Nhập tên đăng nhập và mật khẩu.

| I | <u>T</u> ài khoản:                           |          |
|---|----------------------------------------------|----------|
|   | Mật khẩu:                                    | -        |
|   | Đặng nhập 🔤 N                                | Nhập lại |
|   | Thông báo trước khi tôi đăng nhập vào site k | hác      |

**c.** Bước 3: Tích chọn Đăng nhập **sing thếng** để truy cập vào hệ thống.

# 3. Trang Lịch làm việc của Lãnh đạo Bộ và Trang Thông tin điều hành, Trang Tin tức – Sự kiện

Phần thông tin phục vụ điều hành được tích hợp với Cổng thông tin điện tử của Bộ để cung cấp các ý kiến chỉ đạo, lịch làm việc của Lãnh đạo Bộ, các thông tin chỉ đạo điều hành, các Văn bản cần lấy ý kiến trong Ngành, các Tin tức – Sự kiện của Bộ.

### 3.1 Trang Lịch làm việc của Lãnh đạo Bộ

• Để xem lịch làm việc của Lãnh đạo Bộ, người dùng phải đăng nhập, sau đó bấm

chọn Lịch làm việc Lịch làm việc trên thanh menu Cổng thông tin điện tử Bộ Tư pháp:

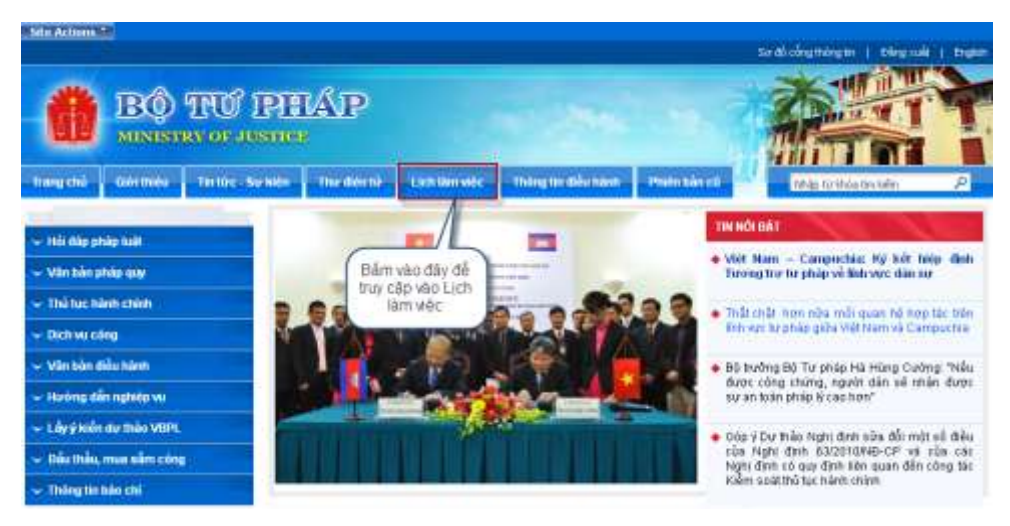

Theo mặc định, hệ thống sẽ hiển thị lịch làm việc trong tuần hiện tại của Bộ trưởng:

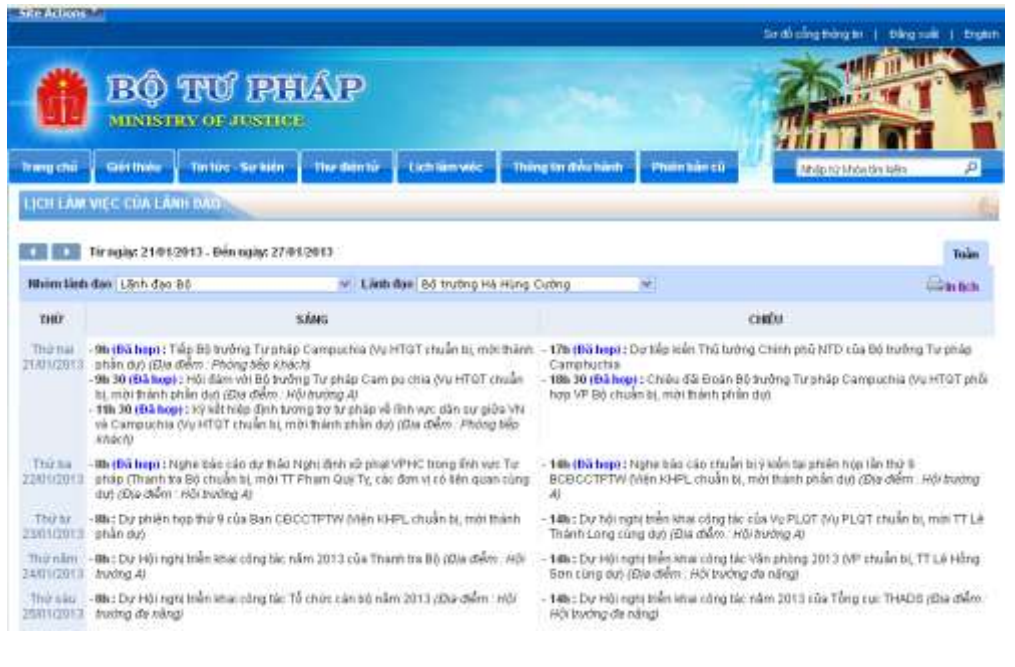

• Để xem lịch làm việc của Lãnh đạo Bộ khác, ta chọn Lãnh đạo Bộ cần xem:

| Sile Action          |                                                                                                    |                                                                                                    |                                                         |                                                                                                    |                                                                                            |                                                              | The All Concernence of the All and the All and                                       |
|----------------------|----------------------------------------------------------------------------------------------------|----------------------------------------------------------------------------------------------------|---------------------------------------------------------|----------------------------------------------------------------------------------------------------|--------------------------------------------------------------------------------------------|--------------------------------------------------------------|--------------------------------------------------------------------------------------|
| Ø                    | BÔ TU                                                                                                    | 17 IPIEL                                                                                               | ÅР                                                      |                                                                                                    | - 24                                                                                       |                                                              |                                                                                      |
| trangicted           | -                                                                                                    |                                                                                                    | The dente                                               | Lichterrietz                                                                                                    | Thorg to this harn                                                                         | ensen bier ca                                                | Abile tic kitala tav salim 🖉                                                         |
| tiontAw              | VICCION LANKING                                                                                                    |                                                                                                    |                                                         |                                                                                                    |                                                                                            |                                                              | 1                                                                                    |
|                      | Từ ngày: 21012013 - C                                                                                                    | Nin myllyt 274/10                                                                                      | 1013                                                    |                                                                                                    |                                                                                            |                                                              | Tuin                                                                                 |
| Mains Link           | dae Linh dec Di                                                                                                    |                                                                                                    | (H) 100                                                 | line Dif trubing HA                                                                                                    | Hang Cathig                                                                                | <u></u>                                                      | (Bin bin                                                                             |
| 110                  |                                                                                                    | 5                                                                                                    | ING                                                     | The trades it                                                                                                    | des Thi Life                                                                               | 0                                                            | uitu                                                                                 |
| Thá tai<br>20002913  | <ul> <li>Ni (Bà hop): Tiếp Bộ<br/>phân đuộ (Đày điểm)</li> <li>Ni (Bà hop): Hồi điện<br/>bị, một thánh phân đựi</li> <li>Nh 30 (Bà hop): Nộ ki<br/>và Catripuchia (và Hơi<br/>khách)</li> </ul> | Ta chọn Lýt<br>Lành đạo B<br>(Đặc định đạo B<br>triếp định tượn<br>ở triểp định tượn<br>ở triển tự, mộ | th của<br>ô cần xem<br>a tự tự pháp về<br>thiêm phần dự | Thứ trường là<br>Thứ trưởng là<br>Thứ trưởng là<br>Thứ trưởng Là<br>Thứ trưởng Là<br>Thứ trưởng Là<br>Thứ trưởng Là<br>Thứ trưởng Là<br>Thứ trưởng Là<br>Chiết chiến sự giả<br>(Điệ chiến - Phòng | north Elie Chilli<br>Jurie This Hên<br>am Qur Ta<br>Thish Long<br>Hing Son<br>s Vil<br>Déc | ếp kiến Thủ tưởng<br>Niêu đã Đain Độ t<br>, một thiên phần đ | Chinh phố NTD rận Độ trưởng Từ pháp<br>tưởng Từ pháp Compuctiva (Vụ HTGT ginổi<br>tử |
| 796/03<br>22/01/2013 | 8h (Bà hop) : highe bải<br>pháp (Thanh ha Bộ thi<br>dự) (Địa đảim, rhệ họ                                                                                                    | o cáo dự thầo Ng<br>cần bị, mitr TT Pt<br>ứng Aỹ                                                       | hị định số phát)<br>lạim Quỹ Tỵ, các                    | /PHC trong linh w/r<br>đơn vi có liên quiệc                                                                                                    | Tar - 14h (BG hop)<br>sting BCECOTFTW<br>40                                                | t Ngha tráo são chuẩn tế<br>Viện KHPL, chuẩn tế, m           | y siến tự phón hợp lần thờ 8<br>ởi thiênh phần đưi (Đài điểm - Hội trưởng            |
| Thirtir<br>2301/2013 | His Du phile hap thù<br>phần thờ                                                                                                    | i của Han ODCO                                                                                         | TETW (Min KH                                            | PC thuần bị mội th                                                                                                    | anh - 146 : Dự hải r<br>Thành Long c                                                       | ight thển khải công tác củ<br>ứng đực (Địa điểm : Một t      | ia Vu PLOT (Vu PLOT iniulin bi, mini TTLA<br>rivông Aj                               |
| Thú sân<br>2401/0013 | -Mis by Hüsign trần i<br>by thộ nghi trần i                                                                                                    | nai còng tác nằn                                                                                       | 1 2013 Julie The                                        | កាយមាយ) (ស្រុងសារីកា                                                                                                    | Hột - 140 t Đự Hột<br>Biện cũng dự                                                         | ighi triển khác công tác V<br>(Đia điểm: Hội hướng đ         | ân phòng 2013 (vP chuẩn là), TT Là Hồng .<br>9 năngi                                 |
| The 140              | - III : Du Hội nghị triển k<br>trường đe hệngi                                                                                                    | But LONG SAL TÒ I                                                                                      | thời cán bộ cần                                         | n 2013 ittea diden                                                                                                    | sti - 14h Dy Hillin<br>Adiavang de                                                         | ighi triền khia công tác n<br>Năngi                          | ân 2013 của Tổng cự: THAOB (Địa điểm                                                 |

• Để in lịch làm việc tuần của Lãnh đạo Bộ, ta chọn biểu tượng *In lịch*:

| Siller Achilden         | MI .                                                                                                    |                                                                                                    |                                                                                                    |                                                                                                    |                                                                                  | Co fil constituing to 11 Daing said 11 Eng                                                                                             |
|-------------------------|----------------------------------------------------------------------------------------------------|----------------------------------------------------------------------------------------------------|----------------------------------------------------------------------------------------------------|----------------------------------------------------------------------------------------------------|----------------------------------------------------------------------------------|----------------------------------------------------------------------------------------------------|
| Û                       | BØ                                                                                                    | TO PH                                                                                                    | К                                                                                                    |                                                                                                    |                                                                                  |                                                                                                    |
| ti meg etai             | GMINN                                                                                                    | TINIOS - Salatin                                                                                                    | The dentile                                                                                            | Listimate                                                                                                    | Thing the diffu hash                                                             | Pitter bin cit                                                                                                    |
| LICELAN                 | VECCIALA                                                                                                    | NI DALO                                                                                                    |                                                                                                    |                                                                                                    |                                                                                  | A                                                                                                    |
| Minima Sinth            | To ngite 21010                                                                                                    | 1013 - Bén ngilg: 27-01                                                                                                    | 12643                                                                                                  | dael 68 truing Ha                                                                                                    | Nins Cutins                                                                      | Biểu tượng là<br>Lịch làn việc                                                                                                    |
| 140                     |                                                                                                    |                                                                                                    | sáno                                                                                                   | Thu trubing He<br>Thu trubing Di                                                                                                    | stong Thế Liên<br>nh Trung Tượp                                                  | CHEU .                                                                                                    |
| Thir he<br>andersata    | 9h (Đà hoại : Tr<br>phần hượ (Đ) -<br>9h 30 (Đà hoạo<br>Đ, mội Đản pụ<br>19h 30 (Đà hoạo<br>và Campacha<br>sháich) | ắp Đó trưởng Tự pháp<br>tắm - Pháng nếp Atuic<br>LHải đảm với Độ trưởn<br>tắn dụ (2) a điểm - m<br>Lị từ kắt Hắp định tượ<br>lớu HTGT chuẩn tả, mi | Camputhia (Au<br>ta<br>ga Turahāp Cam<br>Jr <i>huring A</i> u<br>mg trợ turaháp vậ<br>di thánh phần dự | The briding M<br>The briding M<br>The briding M<br>The briding M<br>The briding M<br>The briding M<br>The briding M<br>The briding M<br>The briding M<br>(Bise dolors : Photog | puren Dos Chinh<br>puren Thúy Hiên<br>am Gui Tr<br>Thênh Long<br>Hồng Sơn<br>Việ | áp kiến Thổ lướng Chinh shủ NTD cầu Bó kưởng Tư pháp<br>kiếu đãi đoán Rô trưởng Tự pháp Campus Na đrụ HTúT phố<br>, một thánh phân dực |
| 100 H4                  | - IIIh (Bắ hoạt : h<br>sháp (Thunh bị<br>thự (Xha đẩm)                                                             | ghe báo cáo dự thảo h<br>100 chuẩn bị, min TT (<br>Aội bường ả)                                                                                    | rgh) định xử phạt<br>Phạm Guỹ T <u>ic</u> cảo                                                          | VPHC bong litin voi<br>den vi si litin puer                                                                                                    | Tu - 14h (0) hopt<br>song DODCCTPTV<br>AU                                        | L Nghu hào cáo chuẩn trị chiến tại probii hợp lần trợ ti<br>Vi Viện Hiệt, chuẩn trị, một trành phẩn tựp (đài điển: "Kối trường         |
| Thirts<br>2001/2013     | an a Do anión n<br>anán turi                                                                                       | co thứ 9 của Ban OBC                                                                                                    | CTPTV: (viện NH                                                                                        | PL mule is, more                                                                                                    | ành - 14b i Dy hồi (<br>Thánh Long c                                             | nghị trần khai công tác của Vụ PLOT trụ PLOT truển bị, mội TT Lê<br>công đượ độta điểm . Hội trưởng Ar                                 |
| Thir tilm<br>24/01/2011 | th: Du Hiti ngt<br>Hwing 40                                                                                        | etriån inni söng tär ol                                                                                                    | im 2013 của Tha                                                                                        | ntrina Bộ (Địa điểm                                                                                                    | Mill - 14h : Dur Hill<br>Som störig dy                                           | nghi trần khai công tác Việt phông 2013 (VP chuẩn 34, TT Lê Hồng<br>5 (Địc điểm 140) trưởng đa năng:                                   |
| 114/ 584<br>25010211    | -Min Do Hói ngê<br>Jronthg dia nang                                                                                | e triển như công tác Tế<br>2                                                                                                    | Ecolori căn înți năr                                                                                   | n 2012 (154 miles )                                                                                                    | ndi - 14b i Die Hôi<br>Môi trưởng đi                                             | nghi thần khai i ông táo năm 2012 của Tổng rại THADB (Địa đồm:<br>a năngi                                                              |

• Sau khi chọn In lịch, giao diện In lịch làm việc của Lãnh đạo Bộ sẽ hiển thị như sau: (Ta có thể xem hoặc in Lịch làm việc)

|                                          |                                                                                                    |                                                                                                    | (Tir epite                                                                                                    | NG ANY VIEC CHINE AND I BOO<br>21/01/2013 - Diving by 31                                                                                                    | 980-<br>01(2012)                                                                         |                                                                                                    |                                                                                                    |                                                                                                    |
|------------------------------------------|----------------------------------------------------------------------------------------------------|----------------------------------------------------------------------------------------------------|----------------------------------------------------------------------------------------------------|----------------------------------------------------------------------------------------------------|------------------------------------------------------------------------------------------|----------------------------------------------------------------------------------------------------|----------------------------------------------------------------------------------------------------|----------------------------------------------------------------------------------------------------|
| 10                                       | BID XMP/HIG HA HORE.<br>OF/MIG                                                                                                    | Der Terförstenins<br>Triftaller                                                                                                    | 1902 1957/005 19881<br>19886 2095                                                                                                    | THE FERRICAL MARY END                                                                                                    | DEP TEACHER HEAVEN<br>THEY HER                                                           | THE TRUCKS PARE ON TY                                                                                                    | THE TROOMS LE DAME                                                                                                    | THEP THEP DOES LE HOME<br>SIZE                                                                                                    |
| 3407 1448<br>21 41 (2013)<br>5 5 4 1 (0) | Professional Control of the State<br>Reserved on the Article Article Arti | Traje 20:00 Lá v<br>Insta des TUP 4 Del<br>Na del se país<br>Celescover vé name<br>unhi Centau é a<br>anti-Centau é a                                                                                                    | - # gale ( Lake whe failed                                                                                                    | o të ger i tulor yes të të                                                                                                    |                                                                                          | Biger 28 ( for Via Sterr<br>will not applied in other<br>model (del applied in other<br>applied (del applied in other<br>applied (del applied in other<br>applied (del applied in other<br>applied in other<br>appl | <ul> <li>Bige 2011; Alexander offen<br/>Talentin einer Keisel<br/>einer Verbeiterstern,<br/>einer Verbeiterstern,</li> </ul> | • Bigger Hat - House India<br>Branci and Rosper Value Bill<br>The parks with the India Value Bill<br>results statistical USE 2004<br>For the Antiper USE 2004<br>Billing waters for the Performance<br>indianes. Priving Rept. 20<br>4856-99. Design Statistics. |
| GHEU                                     | <ul> <li>17 gains Donking Kalan</li> <li>17 gains Donking Chine and<br/>19 Donking Chine and<br/>19 Donking Chine and<br/>19 gains 200 Condens Main<br/>Manaka 200 Condens Main<br/>Manaka 200 Condens Main<br/>Main Sol Condens Main<br/>Main Sol Condens Main<br/>Main Sol</li> </ul>                                                                                                    | <ul> <li>40 gés - Mét ann Bodal<br/>chan del Campandia<br/>chan delse, tota Alag<br/>Annu Long, sé del Tale<br/>Hann Long, sé del Tale<br/>Hann Long, sé del Tale<br/>Campanita Talén<br/>TaleCTC<br/>18 gés - 2010 milé<br/>Campanita Talén<br/>Campanita<br/>Campanita<br/>Campa</li></ul> | <ul> <li>Hi gild - Lihm tala sela<br/>(PS), Overang tang<br/>(PS), Psychology tang<br/>(PS), Psychology tang<br/>(PS), Psychology 10,<br/>2019, Psychology 10,<br/>2019, Psychology 2019,<br/>2019, Psychology 2019,<br/>2019, Psychology</li></ul> | <ul> <li>H dirör Lam sich sit<br/>W. ETT in die henneng<br/>die anzurg kage dass<br/>Terring sich Ladik site<br/>die anzurg kage dass<br/>Terring sich Ladik site<br/>die anzurg kage dass<br/>die anzurg kage dass<br/>die anzurg kage</li></ul> | <ul> <li>Header Do Heil regis<br/>Mein Phene freihe Bene<br/>phene Mars 2011 (</li></ul> |                                                                                                    |                                                                                                    | - 14 gelolin victui 00                                                                                                    |

• Ta có thể tra cứu Lịch làm việc của Lãnh đạo Bộ từ các Tuần trước:

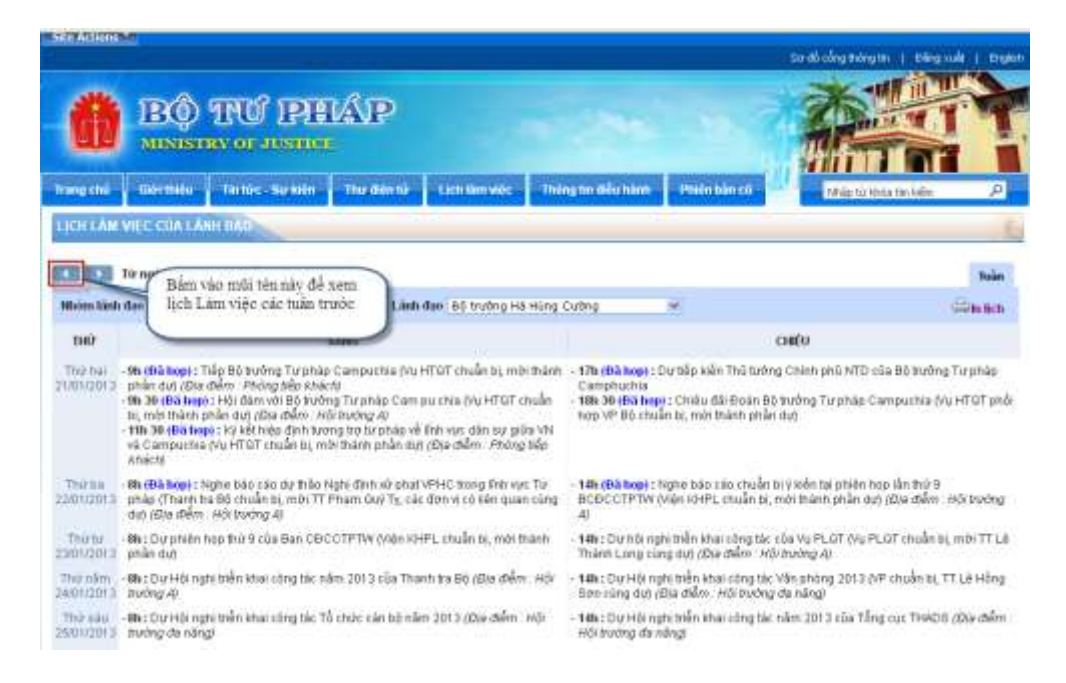

• Sau khi chọn vào tuần cần tra cứu, ta có thể thực hiện xem hoặc in lịch làm việc.

# 3.2 Trang thông tin điều hành

Thông tin cần lưu ý: Đăng tải các thông tin mà các đơn vị trong Bộ cần lưu ý.

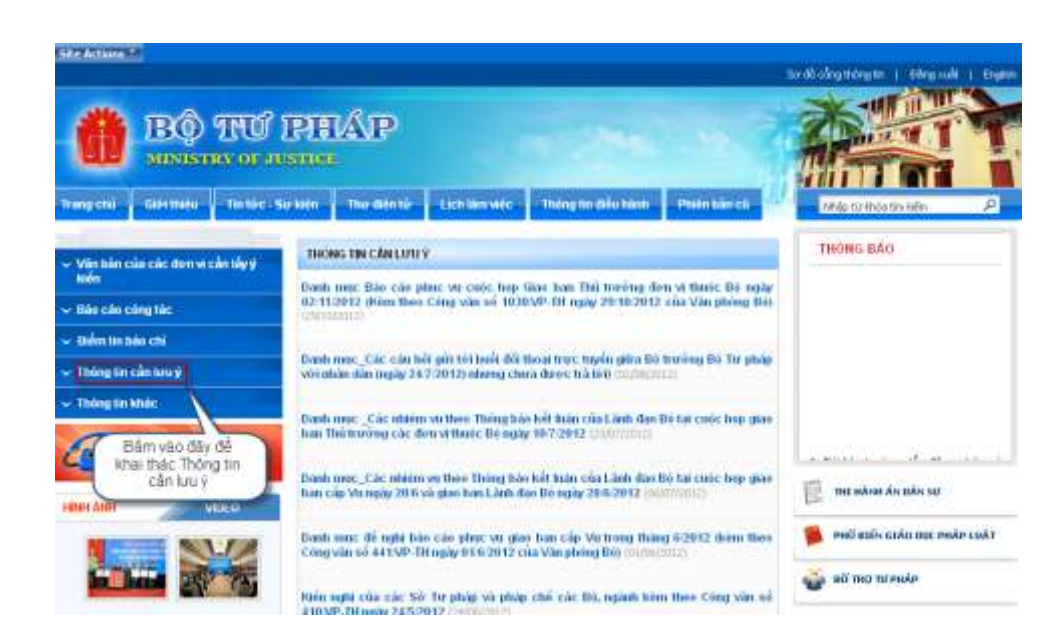

• *Văn bản các đơn vị cần lấy ý kiến:* Nơi đăng tải các Văn bản của các đơn vị trong Bộ cần lấy ý kiến nội bộ trong Bộ, Ngành trước khi ban hành.

| Bộ TƯ MINISTER OF J                                                                               | IPHIAP<br>cance                                                                                                    |                                                                              |
|---------------------------------------------------------------------------------------------------|----------------------------------------------------------------------------------------------------|------------------------------------------------------------------------------|
| hang shi Girithin Intire-s                                                                        | Sự biến Thự đản tến Lạch làm vớc Thống In đầu hình Phiên bản cả                                                                                                    | rikija tirkkela fasilalim 🖉                                                  |
| <ul> <li>Vên bin của các đơn vị cần tâyy<br/>trần</li> </ul>                                      | VĂN BĂN CĂC ĐƠN VI CĂN LÂY Ý NĂN<br>Dự thiệc Bảo các giao han Thủ trưởng đơn vị ngày 21:9:2012 (để gáp ý - Những đùng                                                                                                    | THÓNG BÁD<br>Tài liệu hướng dẫn đăng nhập và<br>sử dụng Hệ thống thự điện từ |
| Bán của công tác     Châm tin bản chi     Châm tin bản chi     Châm tin bản chi     Châm tin bhác | no đây để khai thác văn bản<br>các đơn vị cần lấy ý kiến<br>ngữ chủ như thác vập gia cấp tế trận tưởng. Phụ tách                                                                                                    | jirisan alan mon                                                             |
| DANH BA DIEN TU<br>MINAMI MILO                                                                    | Thường truộc của giao han Thủ trường đơn vì thuậc đái ngày 107.2012 thế giáp ý thiếng dùng tư Hả nghủ (Michana).<br>Văn trừng đủng tư Hả nghủ (Michana).<br>Văn trừng Rộ củ gần đư thiện Bảo các giao ban Thủ trưởng đơn vì truộc Bê ngia                                                      | 🔯 THL HAVEN ANY DARY SU                                                      |
|                                                                                                   | Formo 12 and robit This strong den vir trude Bö nghilin ciku, göp virla gör vir des nit<br>trugsbenebiginsi govan trude 17kdb ngöv Ok720112 då kip söp thu, noån otnini Báo<br>ciki,<br>Träntteng cikin m.l.                                                                                   | 🇯 τοιά απέο καλο τους πολές καλη<br>🎳 αδ' πος το ρολές                       |
|                                                                                                   | Bei ngle ging yi du than Bao cao un kit si thong dan nam 2012 down theo Cong van ni<br>508/4P. Thongin 18/6/2012 cao Van philing Boo (milidanas)<br>Der than Bao cao gine han gap Vin thong 6/2012 via cao. Plan tec Ban can thom theo<br>Cong van si 48/3/4P. Pli ngle 55/6/2012; 12/00/2012) | 🛃 HÖT THRÖML HAN ANDE.                                                       |

• Báo cáo công tác: Các báo cáo công tác tháng, Quý, năm; Báo cáo phục vụ giao ban của Lãnh đạo Bộ cũng được đăng tải trong trang này.

| BÔ TƯ                                        | PHÁP                                                                                                    |                                                                                 |
|----------------------------------------------|----------------------------------------------------------------------------------------------------|---------------------------------------------------------------------------------|
| frangichá Giệt thiếu Tintác - S              | u kkin Thu dián hà Lich làm việc Thống tin điều hành. (Miện bản cả                                                      | Nhip từ losa tra liện 🖉 🔎                                                       |
| - Văn bản của các đơn vị cần tấy ý           | BÁD CÃO CÔNG TÁC                                                                                                    | THONG BAD                                                                       |
| Nim via cing lác :                           | Bas cáo cling tác to ugiy 60/10 đến ngày 24/10/2012 (24/10/00/2)                                                        | <ul> <li>Tải tậu tưởng dân đảng mặp v<br/>sử dụng Hệ Trắng thư đặn t</li> </ul> |
| - Eldmanad (thi                              | Dân của phác và gian han Thế trinking được từ thác. Đế ngày 23.0-2012 (2000) từ đị                                      | phiês bên mói 🍄                                                                 |
| Bảm vào đây để khai<br>Thác Báo cáo công tác | Đảo cáo thời quả công tác từ ngày 2017 đến ngày 140 và bố tronch công tác đến bết<br>ngày 190.2017 (2004/2011)          |                                                                                 |
| DANH BA DIEN TU                              | Dáo cáo bết quả công tác từ ngày 117 đến 277 và bế tronch công tác đến hết ngày<br>85/8/2012 (chương)(ch                |                                                                                 |
| ina inte                                     | Dian của Xiết quả công tác trẻ pháp ở tháng đầu năm và nhằm via, gần pháp công tác 6.<br>Năng chấn năm 2012 (27/07/023) | 🗄 na néon éo ako se                                                             |
| SALAR                                        | Die can het mit com hie tit man 164 die mite 107 vir oferen ve com tar die het                                          | 🐞 veli mis arka ma vele rak                                                     |

# 3.3 Trang Tin tức – Sự kiện

 Để khai thác Tin tức – Sự kiện người dùng truy cập vào trang chủ, bấm chọn Tin tức – Sự kiện.

|                                                                            | O PHAP                                 | So dis obrighting in   Edwardskip   English                                                                          |
|----------------------------------------------------------------------------|----------------------------------------|----------------------------------------------------------------------------------------------------|
| trung chữ Giết thiệu Thr                                                   | Nic - Sự kiến Thự điện từ Phiên bằn cũ | thig th' this ter tain                                                                                               |
| - Hội đập pháp luật                                                        | Chan days                              | THENOTBAT                                                                                                    |
| 🗢 Văn bản pháp quy                                                         | tai dây                                | Việt Nam – Campuchia: Nỹ kết hiệp đình Tương tro tự pháp về finh vực dâo sự                                          |
| <ul> <li>Thủ tục hành chính</li> <li>Dicture chinh</li> </ul>              | 1.9.90 9.999                           | • Thất chất nơn nữa mối quan hệ hợp tác bên<br>lĩnh vực trị chấp giữa Việt Nam và Campucha                           |
| 🗸 Văn bản điều nănh                                                        |                                        | Bộ tướng 80 Tự phác Há Húng Cướng Trêu<br>được chọa chiếng người đặc sẽ triện được                                   |
| 🗢 Hưởng dẫn nghiệp vụ                                                      |                                        | sự an bán pháp lý cao hơn"                                                                                           |
| <ul> <li>Lâyý kiến dự thào VBPL</li> <li>Đầu thầu, mua sảm công</li> </ul> |                                        | <ul> <li>Hội nghị tổng sắt công tác năm 2012, tiến<br/>khai nhiệm vụ năm 2013 của Đảng tiố Bộ Tự<br/>pháp</li> </ul> |
| <ul> <li>Thông tin bảo chí</li> </ul>                                      |                                        |                                                                                                    |

• Sau khi chọn Tin tức – Sự kiện, hiển thị giao diện trang default. Tại đây cho phép người dùng khai thác các thông tin như: Quản lý chỉ đạo điều hành, Văn bản chính sách mới, Hoạt động của Bộ Tư pháp, Hoạt động của các đơn vị thuộc bộ, Hoạt động của các tổ chức chính trị xã hội, Hoạt động của tư pháp địa phương, Nghiên cứu trao đổi, Thông tin khác.

• Để khai thác trang danh sách và trang chi tiết Tin tức – Sự kiện người dùng thực hiện như sau:

• Bước 1: Trên trang default, bấm chọn chủ đề người dùng muốn khai thác:

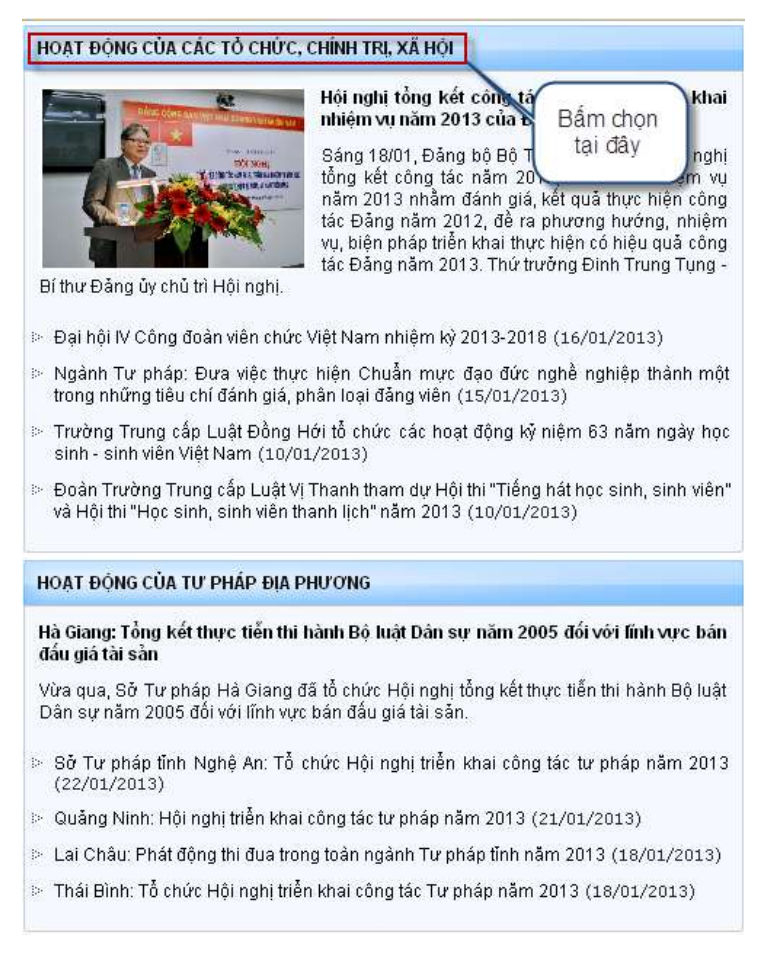

Bước 2: Trên trang danh sách chủ đề đã chọn, bấm chọn xem chi tiết tin tức – sự kiện, tại đây cho phép người dùng thao tác với các chức năng như: Gửi Email, Gửi phản hồi, In bài viết. Ngoài ra người dùng có thể khai thác tin tức cũ hơn.

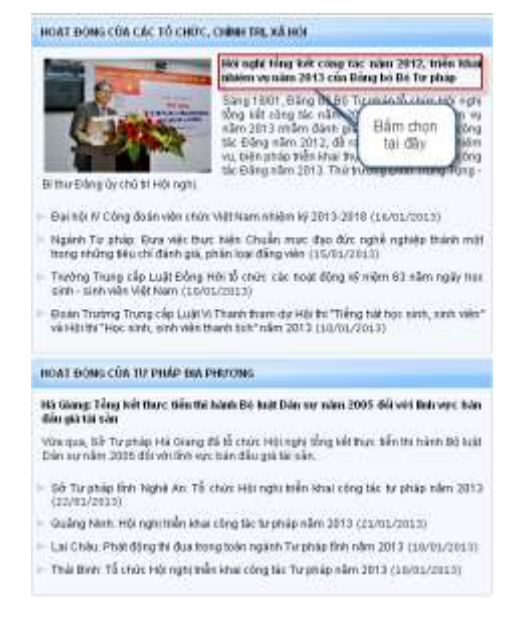

# 4. Hệ thống Văn bản chỉ đạo điều hành

• Để truy cập hệ thống Văn bản điều hành qua giao diện Web, người dùng có thể thực hiện theo 2 cách như sau:

• Cách 1: Người dùng hãy mở trình duyệt Internet (sau khi ứng dụng khởi động xong, bạn hãy thực hiện nhập địa chỉ của trangVăn bản chỉ đạo điều hành: http://vbdh.moj.gov.vn

• Cách 2: Truy cập Cổng thông tin điện tử Bộ Tư pháp tại địa chỉ <u>http://moj.gov.vn/Pages/home.aspx</u> sau đó bấm vào Văn bản điều hành.

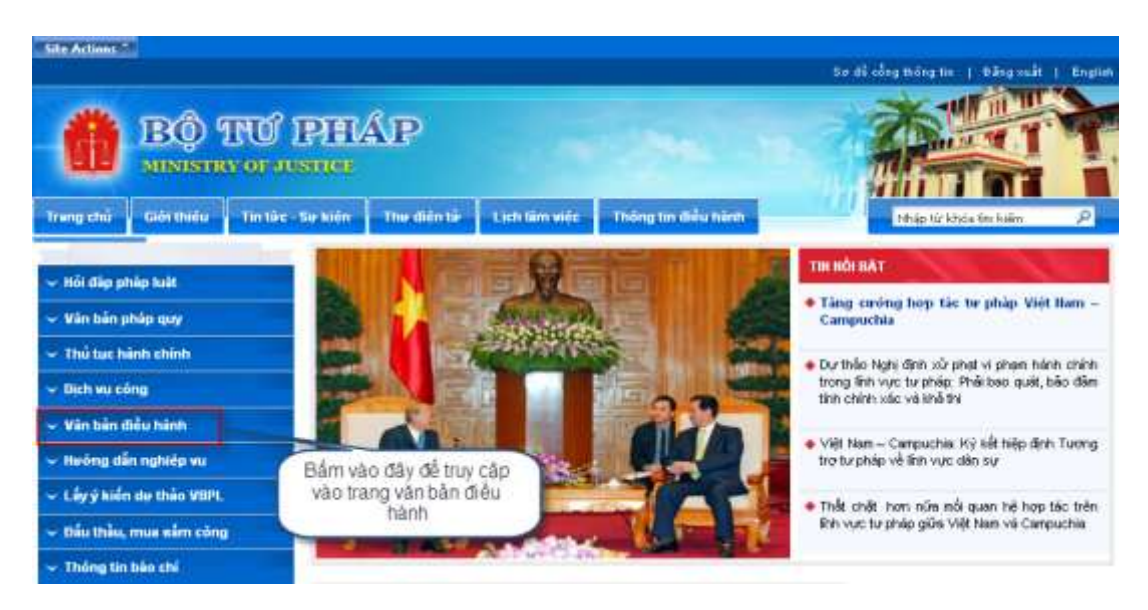

Đây là cơ sở dữ liệu các văn bản chỉ đạo điều hành của Bộ Tư pháp, phục vụ nhu cầu tra cứu văn bản chỉ đạo điều hành của cán bộ trong Ngành và người dân quan tâm. Để có thể tra cứu đầy đủ các văn bản do Bộ ban hành, cần phải đăng nhập vào hệ thống

Đến đây ta có thể truy cứu được toàn bộ các văn bản chỉ đạo điều hành của Bộ Tư pháp. Ta có thể tra cứu theo lĩnh vực. Ví dụ ta chọn theo lĩnh vực Đầu tư, Tài chính:

• Hoặc ta có thể tra cứu theo loại Văn bản. Ví dụ tra cứu theo Chỉ thị:

• Ta cũng có thể tra cứu theo cơ quan ban hành. Ví dụ ta tra cứu theo cơ quan ban hành là các đơn vị thuộc Bộ:

| CHIRCHANS .                | Down sach site bier       |                      |                        |                                                                                                    |   |
|----------------------------|---------------------------|----------------------|------------------------|----------------------------------------------------------------------------------------------------|---|
| it set                     |                           |                      |                        | Tung t 📢 1                                                                                                    | ۲ |
| o'classes                  | 5042.888                  | Righty South Ballion | Gr guestion hards      | trees plu                                                                                                    |   |
| this wa                    | EDCT-ETF                  | 34022010             | 00 Torphace            | vik salle staat bije tekn Ludt Tidelt stakerstell thatteg eila blek ruste                                                                 |   |
| ad may                     | Aller atta                | backsonthing.        | Ref Woodship           | and an advantage and the test of the test of the set of the set                                                                           | 5 |
| ayêt dinh                  | E.O.C.W.M.                | 1901112-0            | are to finate          | ve sei tritter ath renagiyer des clem Lan nem stra                                                                                        | 3 |
| ang vàn điệc hành          | 1782/07/770               | 04111(2000)          | This market and        | The was then that Pri Fanh Lish and do, on wang hot so that the Bo<br>bak Hink ex ve high south to 33,000 (2413 r to Gold hot of each the | 1 |
| néngitiko                  |                           |                      | with the set           | naut cut                                                                                                    | 4 |
| No cale                    | 1999/01/17/0              | 0010/2009            | and provid Crister and | We say that that is fairs used in a sold offer and a more than the transmission                                                           |   |
| riguan (wecklink           | engrane.                  | 10/08/2009           | ED Torgenies           | To an 40 per 40er 2013-2012                                                                                                    |   |
| Contractor A               | easch ma                  | 25082005             | minispinipul           | <ul> <li>Viel talky share their talk talk talk hard with talk and pharm phase with talk<br/>with hear and a the balance talk.</li> </ul>  | 1 |
| e calety Trees Taka Disist | Cit tilrag så E take Inde | 0                    |                        | Tang t 📲 t l                                                                                                    | • |

• Ta có thể tìm kiếm nhanh văn bản theo từ khóa. Ví dụ "Công nghệ thông tin".

| The Private Disk of the list       |                     |                       | Congita     | ing ber didentils 🗥 van die einigen die die die einigen die die die die die die die die die die                                                                                                    |             |
|------------------------------------|---------------------|-----------------------|-------------|----------------------------------------------------------------------------------------------------|-------------|
| CHEVE INAME                        | the fut the second  | COLOR OF THE OWNER OF | ngun        |                                                                                                    | <u> </u>    |
| Lintwo                             | nat the s-20 rong   | tong as au            |             |                                                                                                    |             |
| Looi văn bắn                       | Transfer            |                       |             |                                                                                                    |             |
| Cir spuan ben hänk                 | 1/403111            | 100000000             | 10000000    | 1000                                                                                                    |             |
| Chinh phů                          | Salay Mae           | Righty from hidents   | Lag vin hin | THER year                                                                                                    |             |
| Thủ tướng Chính phủ<br>Đã Tự chiến | 92/TB-CNTT-VP       | 12/05/2010            | Thông bảo   | Kiết tyán của Liênt đạo Cục Công ngiệt thông tri và Liênt<br>đạo Việt phóng tại cuộc họp bản về triển khải liêp đất tổng<br>đải điện thoại cơ quan tiế và việt ứng trong tông hợbệ<br>Nhơn đã cuộc Tractiono. | đ           |
| δτη η Ρωός Βό                      | TACNTT-VP           | 21/04/2010            | Công văn    | Về vêu trụ trập số tiệu về riện trạng 8 nhụ zấu ứng dụng<br>xông nghệ trông tri                                                                                                    | ł           |
| etoia:                             | SBICNIT-UP          | 26/03/2010            | Cóng văn    | Về vậc thụ trập cố liệu về Hiện trạng ở, nhụ cầu ứng dụng                                                                                                    |             |
| citing right thing tin Q           | SZCNTT-VP           | 26/03/2010            | Công vẫn    | Yê việc trư trập số liệu về tiên trạng 8 nhu tấu ứng dụng<br>xông nghệ trồng 8                                                                                                    | ×           |
|                                    | 838.GE-817F         | 1100302010            | Ought days  | Về việc phê duyết Kế hoạch công tiế năm 2510 của Cại<br>Công nghệ thông tin                                                                                                    | <b>Make</b> |
|                                    | GLICT-HTP           | 10/08/2009            | Chite       | Chilti Về Hệc tổng rướng ứng dụng cũng nghệ thing tri<br>trong ngiệnh Tự phúp giái đoạn 2009-2018                                                                                                    | 4           |
|                                    | da/CN/TT-QL/CSHT    | 19/01/2010            | Công văn    | VN INŠE BOULDE BEEN STATE OF STATE OF THE STATE                                                                                                    | -           |
|                                    | 251/CNIT-<br>GLOBHT | 01/12/2009            | Cóng văn    | với triển átrai thự điện từ của các 88 Tự pháp                                                                                                    | -           |
|                                    | 227606-819          | 04/12/2008            | Gueltidek   | Duyết định que định thức năng, nhiệm vụ, quyển hạn và cơ<br>cấu tổ nhậc của Cục Công nghệ trống tr.                                                                                                    | -           |
|                                    | 2454/06-8TP         | 02111/2008            | Gueld date  | Về việc trành tập Bạn Bản tập Công tróng tri điện từ Độ Tạ<br>stráp                                                                                                    |             |
|                                    | 32528TP-VP          | 310892010             | Cóng vận    | Hướng dân trực trên Quyết định số 2043/QĐ-ĐTP ngiệ                                                                                                    |             |

#### 5. Trang Thủ tục hành chính

• Để truy cập Trang thủ tục hành chính qua giao diện Web, người dùng có thể thực hiện theo 2 cách như sau:

• Cách 1: Người dùng hãy mở trình duyệt Internet (sau khi ứng dụng khởi động xong, bạn hãy thực hiện nhập địa chỉ của trang Thủ tục hành chính: <u>moj.gov.vn/tthc</u>

 Cách 2: Truy cập Cổng thông tin điện tử Bộ Tư pháp tại địa chỉ http://moj.gov.vn/Pages/home.aspx sau đó bấm vào Thủ tục hành chính

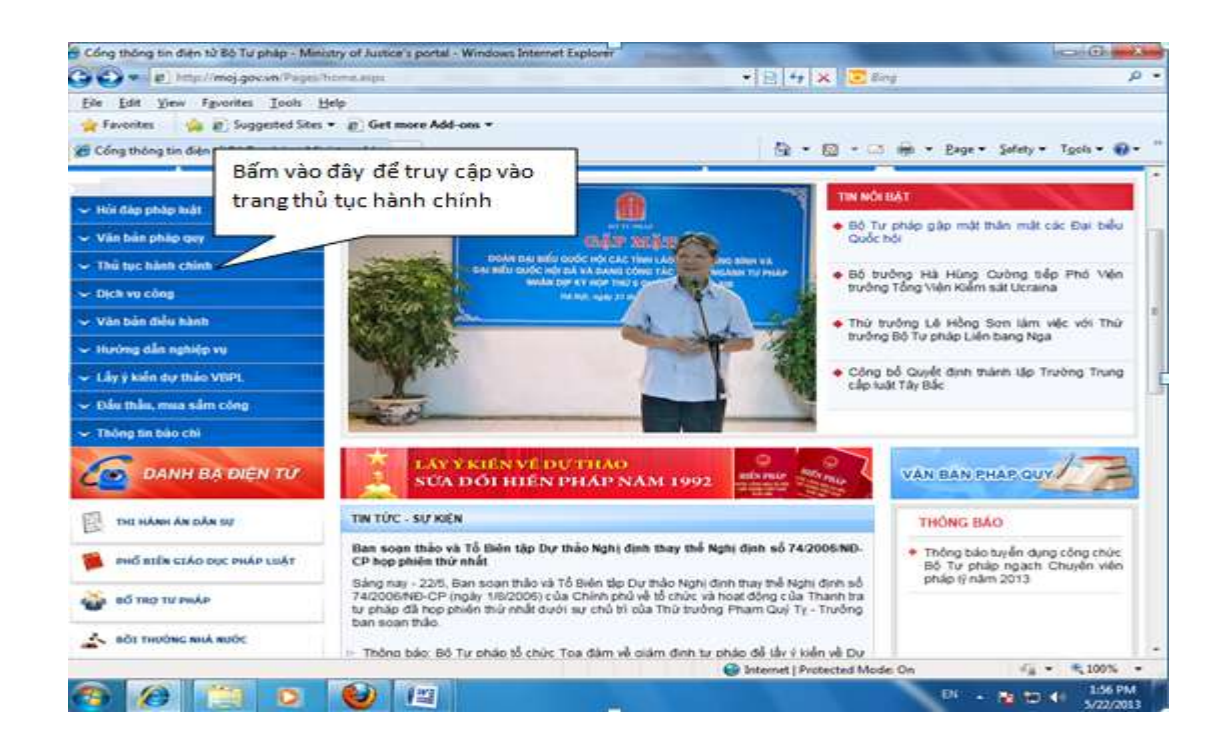

Sau khi đăng nhập thành công giao diện trang Thủ tục hành chính như sau:

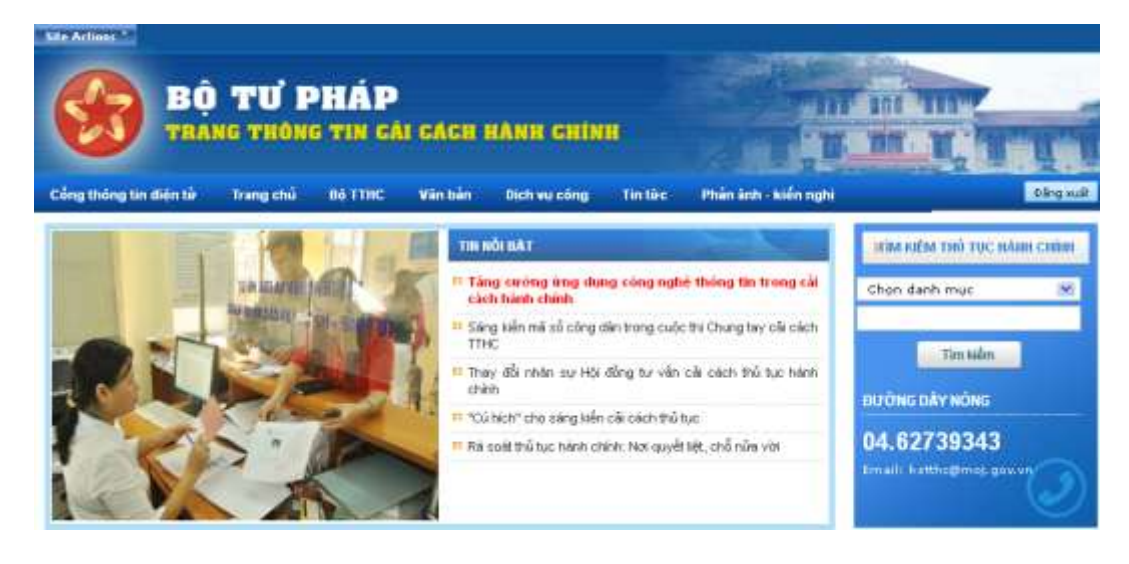

- Để tra cứu các bộ thủ tục hành chính ta có thể tra cứu theo các cách sau:
- Tra theo từ khóa
- Tra theo lĩnh vực
- Tra theo cơ quan thực hiện.

• Ví dụ: Chọn Cơ quan Trung ương, sau đó ta có thể nhập Từ khoá hoặc chọn Lĩnh vực, Cơ quan ban hành. Ở đây ta chọn lĩnh vực Công chứng, cơ quan thực hiện là Trung ương và chọn Tìm kiếm. Khi đó sẽ liệt kê các thủ tục thuộc lĩnh vực Công chứng ở cấp Trung ương thực hiện như sau:

| BỘ TƯ<br>TRANG THO                                                                                                    | PHÁP<br>Ng tin cải cách                                                                                                    | HANH CHIN                                                                                                    |                                                                       |                                                                                                    |                                               |
|----------------------------------------------------------------------------------------------------|----------------------------------------------------------------------------------------------------|----------------------------------------------------------------------------------------------------|-----------------------------------------------------------------------|----------------------------------------------------------------------------------------------------|-----------------------------------------------|
| Cổng thông tin điện từ 🛛 Trang chủ                                                                                                    | i Bộ TTHC Văn bản                                                                                                    | Dich vu công                                                                                                    | Tin tire                                                              | Phần ảnh - kiến nghị                                                                                                    | Đảng suấ                                      |
| CO QUAILBAILHÀIH                                                                                                    |                                                                                                    | TÌM KIÊN                                                                                                    | і тно тос н                                                           | Алн снілн                                                                                                    | .6                                            |
| <ul> <li>Co quan trung uong</li> <li>Co quan cáp tính! thánh phố trực<br/>thước Trung vong</li> <li>Co quan cấp quân! huyện! thị xấ/<br/>thánh phố thuộc tính</li> <li>Co quan cấp xii/ phường/ thị trấn</li> </ul> | Từ khóa<br>Lĩnh vực<br>Cơ quan thực hiện                                                                                                    | Chon lình vục<br>Cơ quan thực hiện<br>Tìm kiếm                                                                                                    |                                                                       | *<br>*                                                                                                    |                                               |
| DANH MUC LÎNH VU'C                                                                                                    |                                                                                                    | CÔ TỔNG SỐ                                                                                                    | : 402 THỦ TI                                                          | IC BAIR CHINH                                                                                                    |                                               |
| Bốt thường nhà nước     Công chúng     Chúng thực     Diáu giá tái nắn     Olao dịch bắc đăn     Hồ tịch     Iôkểu nự, tổ cáo     Lý lịch tự pháp     Nuất con nuất                                                 | <ul> <li>Đinh chỉ chức vụ Chủ tịch lên</li> <li>Đăng trý việc thuy đối, cải chỉ</li> <li>Cấp Giấy đăng trý hoạt động r</li> <li>Cấp tại Ciếy đăng trý hoạt động</li> <li>Cấp tại Ciếy đăng trý hoạt động</li> <li>Cấp tại Ciếy đăng trý hoạt động r</li> <li>Cấp Ciếy đăng trý hoạt động r</li> <li>Cấp Ciếy đăng trý hoạt động r</li> <li>Cấp Ciếy đăng trý hoạt động r</li> <li>Cấp Ciếy đăng trý hoạt động r</li> <li>Cấp Ciếy đăng trý hoạt động r</li> <li>Xũ tý đơn thư thiểu nại, tố ciế</li> </ul> | n đoàn kuật cự Việt Na<br>nh hộ tich<br>cho chi nhiệnh của tổ<br>ng cho tổ chức hiệnh n<br>ng cho tổ chức hiện<br>ng của công tự kuất hợp n<br>là<br>của Văn phông kuật s<br>n | m<br>chức hành n<br>nghệ luật sự l<br>bằng quyện<br>sann hoặc có<br>ự | ghể luật sự<br>In they đổi nội dụng đồng ký hoạt động<br>sử dụng đất và tài sôn gắn liên với đất tại '<br>ng tự luật trách nhiệm hữu hạn (sau đây gọ | Vien phóng dling ký<br>I bli té công ty kult) |

Ta có thể kết hợp các điều kiện trên để cho kết quả tìm kiếm chính xác hơn.

Tại giao diện trên, ta có thể chọn thủ tục cần tra cứu (Bổ nhiệm công chứng viên (trường hợp không được miễn đào tạo, tập sự)):

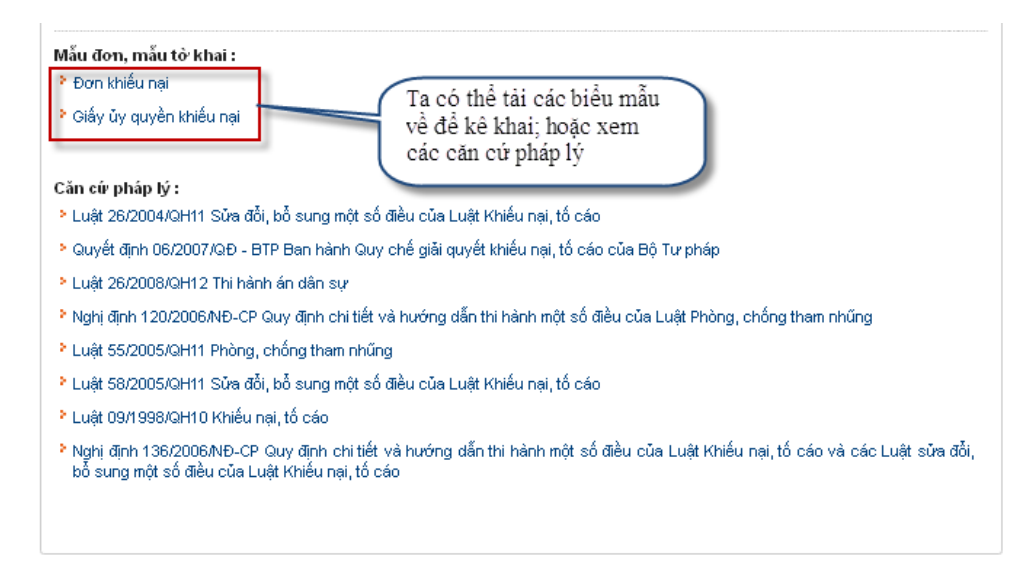

• Để tra cứu mẫu đơn, mẫu tờ khai ta chọn vào **Mẫu đơn, mẫu tờ khai** sau đó chọn Tên tài liệu hoặc Lĩnh vực tài liệu. Ở đây, ta chọn lĩnh vực tài liệu là **Khiếu nại, tố cáo** và Chọn Tìm kiếm khi đó có 4 mẫu đơn, tờ khai. Tại đây ta có thể mở xem trực tiếp hoặc chọn Download mẫu đơn, mẫu tờ khai về máy. Sau đó ta có thể điền trực tiếp thông tin và in ra; hoặc in ra sau đó điền thông tin cần thiết và gửi đến cơ quan có thẩm quyền giải quyết.

| BỘ TỪ PHÁP<br>TRANG THÔNG TIN CĂI CÁCH HÀNH CHÌNH                                                                                                    |                                                                                                    |                                                                                                    |                                                                       |                                                                                                    |                                                  |  |
|----------------------------------------------------------------------------------------------------|----------------------------------------------------------------------------------------------------|----------------------------------------------------------------------------------------------------|-----------------------------------------------------------------------|----------------------------------------------------------------------------------------------------|--------------------------------------------------|--|
| Cổng thông tin điện từ 👘 Trang chi                                                                                                    | û BộTTHC Vin bản                                                                                                    | Dich vu công                                                                                                    | Tin tire                                                              | Phần ảnh - kiến nghị                                                                                                    | Đảng xuấ                                         |  |
| CO SUAR BAR HÀIH                                                                                                    |                                                                                                    | TÌM KIÉM                                                                                                    | тно тос н                                                             | Ann chinn                                                                                                    | .13                                              |  |
| Co quan thung uong     Co quan clip thin! thinh shô trus<br>thuộc trung vong     Co quan clip quân huyện thị xil/<br>thinh phố thuộc tính     Co quan clip xil/ phương/thị thin | Từ khóa<br>Lĩnh vực<br>Cơ quan thực hiện                                                                                                    | Chon lĩnh vục<br>Cơ quan thục hiện<br>Tim kiểm                                                                                                    |                                                                       | ×                                                                                                    |                                                  |  |
| DANH MUC LINH VUC                                                                                                    |                                                                                                    | GÕ TÔNG SỐ :                                                                                                    | 402 THỦ TI                                                            | IC BÀIR CHÌR                                                                                                    | 14                                               |  |
| Bắt thường nhà nước     Công chứng     Chúng thực     Siếu giá tái tiến     Cise dịch bắo đấm     Hộ tịch     Tônếu mit, bắ ciáo     Lý lịch tự pháp     Nuất con nưới          | <ul> <li>Binn chỉ chúc vụ Chủ thị kết</li> <li>Đồng trý việc thay đầi, cải chỉ</li> <li>Các Giếy đăng trý hoạt đồng tr</li> <li>Các Giếy đăng trý hoạt động</li> <li>Các trú Qiếy đặng trý hoạt động</li> <li>Đồng trý thể chiếu bằng quýc</li> <li>Cáp Ciếy đặng trý hoạt động</li> <li>Cáp Ciếy đặng trý hoạt động</li> <li>Cáp Ciếy đặng trý hoạt động</li> <li>Cáp Qiếy đặng trý hoạt động</li> <li>Cáp Qiếy đặng trý hoạt động</li> <li>Cáp Qiếy đặng trý hoạt động</li> <li>Cáp Qiếy đặng trý hoạt động</li> <li>Cáp Qiếy đặng trý hoạt động</li> </ul> | n đoàn kuật cụ Việt Nam<br>Inn hộ tian<br>cho chỉ nhiênh của tố c<br>Ing cho tổ chức hiệnh ng<br>Ing cho tổ chức hiện hộ<br>N<br>Của công tự kuật hợp đ<br>Viện phóng kuật sự | h<br>thức hành ng<br>ghễ luật sự l<br>ẩng quyền r<br>ảnh hoặc cô<br>r | ghể haất sự<br>trị thuy đổi nội dụng điếng ký hoạt động<br>từ dụng điết và tại săn gần liên với đết tại<br>ng tự kiệt trách nhiệm hữu hạn (sau điệy gi | Vile phóng diling ký<br>rtilt til công ty kulit) |  |

• Tại đây, chúng ta có thể gửi ý kiến đóng góp, phản hồi để xây dựng và hoàn thiện Bộ thủ tục hành chính của Ngành Tư pháp (Ta điền đầy đủ thông tin và mã xác thực) sau đó chọn gửi về Bộ Tư pháp. Ngoài ra tại đây người dùng có thể in thủ tục hành chính.

|                       |                       |   | to the law | 🔄 the print |
|-----------------------|-----------------------|---|------------|-------------|
| Tiêu đề 1             |                       |   |            |             |
| Nguðs gár 1           |                       |   |            |             |
| Elén thogi "          |                       |   |            |             |
| Co quan oling tac *   |                       |   |            |             |
| Ernel *               |                       |   |            |             |
| Mő tobo mát *         | 24925                 | œ |            |             |
| Nội shing bình tuận 4 |                       |   |            |             |
|                       |                       |   |            |             |
|                       |                       |   |            |             |
|                       |                       |   |            |             |
|                       | Gối birn luận Động là |   |            |             |

# 6. Trang Hướng dẫn nghiệp vụ

• Được xây dựng giúp cán bộ, công chức, viên chức nắm vững hơn nữa công tác chuyên môn của mình, tiếp cận nhanh các chính sách, cơ chế, quy định của các văn bản quy phạm pháp luật, trao đổi, thảo luận các thông tin nghiệp vụ,... từ đó phục vụ công tác chuyên môn được tốt hơn.

|                                                                                           | Se all alles With a Web a state ( ) . Bhu state ( ) . Bh                                                                                                    |
|-------------------------------------------------------------------------------------------|----------------------------------------------------------------------------------------------------|
| 🔞 แบ่อังเ                                                                                 | GIDÂN NGHIỆP VỤ                                                                                                    |
| Chine ware come the                                                                       | to prime war                                                                                                    |
| <ul> <li>Tasat théo, trube dist, talia tra, sé<br/>anit né trubeg nan visigén;</li> </ul> | • Etraj nie normą die namie ne nie okragitnus                                                                                                    |
| - tral tally gain and phase tall                                                          | - Ethy which using other will take for calls quark data will great via phase teams minite                                                                                                    |
| · To have an edge of                                                                      | · Cargo whe who who all rights driving causely dates will prove representations cannot be                                                                                                    |
| · Hard chamborghap                                                                        | Cing de todny alle righte voltante na chuste rights                                                                                                    |
| - fall trip it can be                                                                     | <ul> <li>Citry via noising alle registe version Transition fill Torphile</li> </ul>                                                                                                    |
| · Ning to you statished to                                                                | · Cargo dia Nuong alia vi vias trais tein colo iti tetegan, selo cia heng tahu                                                                                                    |
| <ul> <li>Trongetic probe IV</li> </ul>                                                    | <ul> <li>Cargo ela sudorgi alla subri si prano relato stato prazi e una di cago dei silo regio probatore piene.</li> </ul>                                                                                                    |
| < Tổ chức, cán tế                                                                         | · An dang thể thức vũ trở trugt tinh bảy vấu tiến tiến chính trưng congan. Đi Tronha-                                                                                                    |
| <ul> <li>Xii hoash tik shifti.</li> </ul>                                                 | Circursle Noting allo republic ve strand mattern telem                                                                                                    |
| + VAs prana                                                                               | a Circu she so obli toy of its sale that tot for all CONTRACT of the distantic size                                                                                                    |
| <ul> <li>Tridui ther builty</li> </ul>                                                    |                                                                                                    |
| - Thirth Is                                                                               | 1 2 2                                                                                                    |
| - Công nghi thông th                                                                      | Characteristics and                                                                                                    |
| <ul> <li>Esic Bio yan itula;</li> </ul>                                                   |                                                                                                    |
| - His Doubing of a rocks                                                                  | <ul> <li>Formy dense starp der aus dirk start in bie mang pie auch vie die initiatione mit succ.</li> </ul>                                                                                                    |
| <ul> <li>dua trine quile té crécuong tres<br/>seu chuile TCVH NC 9807-2080</li> </ul>     | <ul> <li>Hermy die han het nies verheim seurgebrie die noos ek obgele, die hermolig die de lie hermolig, oor gaar angekende<br/>made plantik die der verheim fungelige hade de seurcher oder beieten.</li> </ul>                                                                                                    |
|                                                                                           | <ul> <li>We the face takes out to accurate the face takes of the face takes out to accurate the face takes out to accurate takes out to accurate takes out takes out take out takes out takes out takes out takes out takes out takes out takes out takes out takes out takes out takes out takes out takes out takes out takes out takes out takes out takes out takes out takes out takes out takes out takes out</li></ul> |

Ở đây có 28 Công văn và 302 Nghiệp vụ. Để tra cứu Nghiệp vụ thuộc lĩnh vực công tác nào, ta chọn lĩnh vực công tác ấy. Ví dụ ta chọn lĩnh vực công tác là Thi hành án dân sự:

|                                                                        | Bo då sång théng the ( Cang nhập - ). Engli                                                                                                    |
|------------------------------------------------------------------------|----------------------------------------------------------------------------------------------------|
| Congristing the Addenia State                                          | DÂN NGHIỆP VỤ<br>Ng Công việt Angelier Trên biến thiến Việt C                                                                                                    |
| LINE VOC CÓNG TÁC                                                      | CÓ 17 CÔNG VÂN                                                                                                    |
| - Scenthio, thin don, bimbre, ré                                       | Chen whe tradeer discontine on the relation trans                                                                                                    |
| solk hệ thông hoà VBOPPL                                               | <ul> <li>One also before also al table the color mode first of operative share taken taken.</li> </ul>                                                                                                    |
| + Phá biên gláo iluc pháp kiệl                                         | a Characterial and the Shark Shark Shark Shark and a share basis                                                                                                    |
| * Thi hiem in dim zur                                                  | congress we very as right and called an up that is prominent creat.                                                                                                    |
| + Hann chinh turphilip                                                 | Cong vitro burding dan ngralipi vu thanh the chuy-tin nglank                                                                                                    |
| + Đỗ trợ tư pháp                                                       | <ul> <li>Công viện hưởng đảo nghiệu vụ của Thanh tra Độ Tư nhập</li> </ul>                                                                                                    |
| <ul> <li>Đảng ký giao dịch bảo đảm</li> </ul>                          | <ul> <li>Công văn hưởng dân về việc trực tiện chế đó thông trị, liêu cáo hàng tuận</li> </ul>                                                                                                    |
| + Tro grip phile h                                                     | <ul> <li>Công viện trường dẫn số tỷ vì pham tránh chính trong vụ bản đầu giả tài nến ngày 25/02/0052</li> </ul>                                                                                                    |
| <ul> <li>Tổ shức, cản bộ</li> </ul>                                    | <ul> <li>Áp dụng thể thức và kỹ thuật trình bảy văn bản hành chính trong cơ quan 85 Tự phập.</li> </ul>                                                                                                    |
| + Kế hoạch têi chiữ                                                    | <ul> <li>Công văn hướng dẫn nghiệp vụ về nhạt và nhạn hàn chinh.</li> </ul>                                                                                                    |
| + Viln phòng                                                           | · Consider the orbital second day take the total theory day of 177011640, 20 of the Ale on the day                                                                                                    |
| + Thi dua knen thướng                                                  |                                                                                                    |
| + Thanh-tra                                                            | 1 2 3 4                                                                                                    |
| + Cling hghil thông th                                                 |                                                                                                    |
| + Cilc RH vục khác                                                     | -CO 115 month An                                                                                                    |
| + Bối thường nhà nước                                                  | <ul> <li>Hướng nẫn áp nụng các quy đơn chuyển bắp trong giữ quyết yếu cầu bối thường nhà nước</li> </ul>                                                                                                    |
| + Guy titte gule 17 chill trong theo<br>title chulle TCVN150 3001 2000 | <ul> <li>Noting dile thus her neine nu then nou qu'enty nein nutre vic sing tris bit theting, dit wit 55 for philo, cor quer shuelin mith<br/>thuis UBND ole the vic Philog for philo thuiss Up ten relate alle site site site rate.</li> </ul> |
|                                                                        | <ul> <li>Vě thú tau sem vét trách nhiệm hoán trá</li> </ul>                                                                                                    |

# 7. Trang Văn bản pháp quy (Hệ thống văn bản quy phạm pháp luật)

• Cơ sở dữ liệu về văn bản quy phạm pháp luật lưu trữ các văn bản quy phạm pháp luật do cơ quan ở Trung ương ban hành từ năm 1945 đến nay. Đây là một trong những cơ sở dữ liệu tương đối đầy đủ văn bản cung cấp miễn phí phục vụ cho cán bộ công chức trong Ngành, cho người dân và doanh nghiệp.

- Ta có thể tra cứu văn bản theo danh mục:
- Thời gian ban hành;
- Theo cơ quan ban hành;
- Theo loại văn bản.
- Hoặc sử dụng công cụ tìm kiếm văn bản
- Tìm kiếm nhanh
- Tìm kiếm nâng cao
- Tra cứu Văn bản theo thời gian ban hành:

|                                    |           |                                                    | to all days                                                                                                   | idname i Bärgebär i i                                 |
|------------------------------------|-----------|----------------------------------------------------|----------------------------------------------------------------------------------------------------|-------------------------------------------------------|
| <b>()</b> HG T                     | HÓN       | g vân bân (                                        | OUY PHAM PHAP LUAT                                                                                            |                                                       |
| Công thông làs Bón từ              | Trang chi | i Tim kilm topish                                  |                                                                                                    |                                                       |
| Läy, y kiến vớ<br>c SDL V BQPPL    |           | Te Khia                                            | Tilde kullan                                                                                                  |                                                       |
| DIOT GALLE BALL MARKE              |           | CO Số kỳ hiệu                                      | trich yelu D Toein vier                                                                                       |                                                       |
| + 1945 đến 1950                    |           | Their lookers                                      | LILDING AND AND                                                                                               |                                                       |
| + 1951 dén 1560                    | C6 178.1  | ất quả tin được                                    |                                                                                                    |                                                       |
| + 1993 đến 1970                    | 00.110.5  |                                                    |                                                                                                    |                                                       |
| + Him 1961                         | 977       | Vân bản                                            | Thick you                                                                                                    | Highly Trang this                                     |
| + Him 1962<br>+ Him 1963           | 4         | Hale quyết tiết HO-TVOH<br>(Truộc Stři) (Least di) | Về việc phả chuẩn Hiệp định Liệnh sự giên Việt Nam và Mộng Cổ                                                 | Ball said: 06/10/1070<br>Hillia Ign: 06/10/1070       |
| + 8km 1964                         | 2 P       | Pháp lệnh Không số                                 | Trừng trị các tội xăm phen tái sắn xã hội chủ nghĩa                                                           | Ban Kach: 25/10/1670                                  |
| - Nam 1963                         |           | (Phuốc Sinh) (Lược đấ)                             |                                                                                                    | Hally (yes 25/10/1570<br>Trang Hilt tride: typ<br>Wat |
| - Ham 1967                         | 3         | Rahi quyết 978.000-TVGH                            | Về việc phẻ chuẩn Hệp đình thương nei và Hệp đình thenh toán giữa Việt Nam và A nàp-Xi n                      | Bas sast: 19/06/1970<br>Hills Ipt: 19/06/1970         |
| - Ham 1968                         | 14        | Red and R Philade                                  | We also and charles have south chart if have the descence the first hole                                      | And a ball of the second second                       |
| - Ham 1999                         |           | These side area dil                                | an alle han runne offet three energy part unroug an error un-                                                 | Hills ten: 05/05/1970                                 |
| - Ham 1970                         | 1.6       | light gavet không số                               | Về bảo các chính trị của Chính phố                                                                            | Ban Nash: 05/06/1670                                  |
| + 1571 don 1160                    | 11.       | (Thuộc Sinh) J. anno đố)                           |                                                                                                    | Hillis Ige 05/05/1070                                 |
| + 1981 đến 1950<br>+ 1991 đến 2000 |           | Thiong for 05 HV<br>(Phade Strip Junet 00)         | Về việc hướng dẫn việc tinh thời giai công tác cho quân nhân nghĩa vụ để được trưởng trự các trần tiếm cá hột | Ban bann 1765/1870<br>Hills Iwo 27/05/1870            |

• Để tra cứu văn bản theo thời gian ban hành, ta chọn Thời gian ban hành; tiếp theo ta chọn các mốc: Từ 1945 đến 1950; Từ năm 1951 đến 1960; Từ 1960 đến 1970 ... Trong khoảng thời gian đó, ta chọn các năm tương ứng cần tra cứu. Ví dụ ta chọn năm 1945.

#### • Tra cứu theo cơ quan ban hành

 Để tra cứu văn bản theo cơ quan ban hành, ta chọn Cơ quan ban hành muốn tra cứu. Ví dụ ta chọn cơ quan ban hành là Các Bộ, Cơ quan ngang Bộ

|                                       | - Bark - Sogniaguna - Jonato - 19 Bark                                                | un i |
|---------------------------------------|---------------------------------------------------------------------------------------|------|
| Ш ЦЭТ                                 | HONG VAN BAN QUY PHAM PHAP LUAT                                                       | 1    |
| Livy bila vi<br>CSDL VDQPPL           | DANH SÁCH CÁC BÙ, CO QUAN NGANG BÙ<br>+ Bộ Quốc phong                                 |      |
| THÉO GAAN BAN NAME                    | • Bộ Công an                                                                          |      |
| + 1951 đến 1968                       | • Bo Input gate                                                                       |      |
| + 1961 đến 1978<br>+ 1971 đến 1988    | • Ro Teiphap                                                                          |      |
| + 1981 đến 1998                       | <ul> <li>Bo Re headh và Dàu te</li> <li>Bò Tài chính</li> </ul>                       |      |
| + 2001 đến 2010                       | • Bộ Công Davong                                                                      |      |
| + 2011 dán 2020<br>CO ORAN BAR HANH   | Bo Rông nghiệp và Phật train nông thôn     • Đó Giáo thông văn tải                    |      |
| + Quốc hột<br>+ Đý hạn Thường vụ Quốc | + Bo Xay dwng                                                                         |      |
| <ul> <li>Chủ tịch nước</li> </ul>     | <ul> <li>Bo Tai ngayén sa Mak turong</li> <li>Bo Thong tin sa Tunyin thong</li> </ul> |      |
| • Chinh phủ                           | • Bộ Lao đóng - Theong bình và Xã hói                                                 |      |
| + Các Đế, cơ quan ngang<br>Đế         | <ul> <li>Bó Khoa hor và Cáng nghệ</li> </ul>                                          |      |

Sau đó ta chọn Bộ Tư pháp.

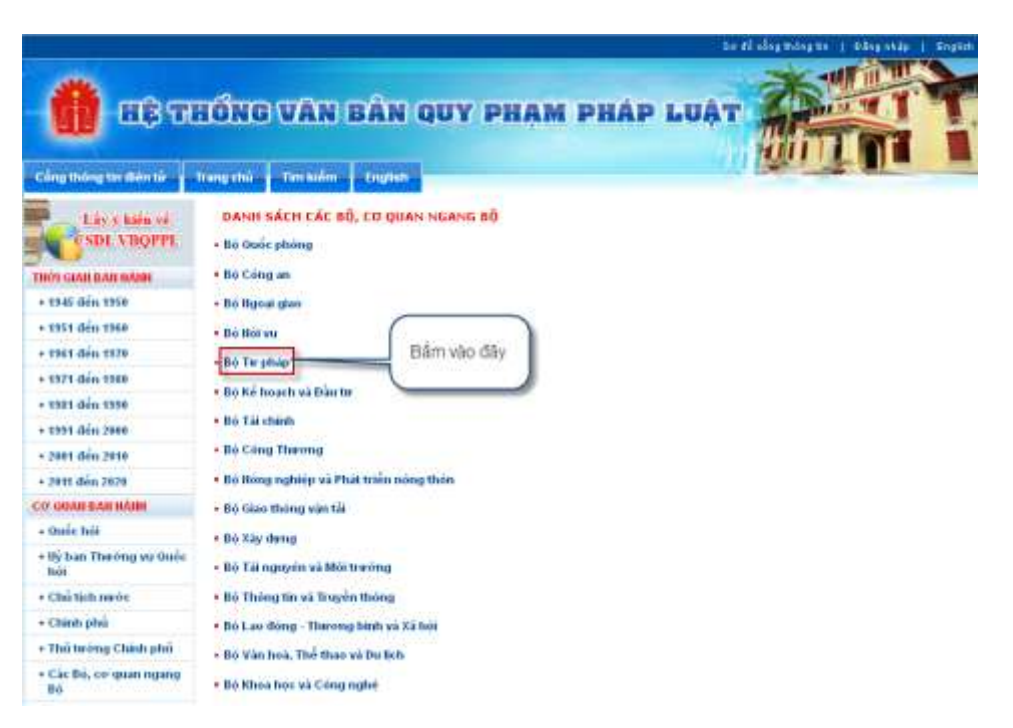

Giao diện văn bản của Bộ Tư pháp được hiển thị như sau:

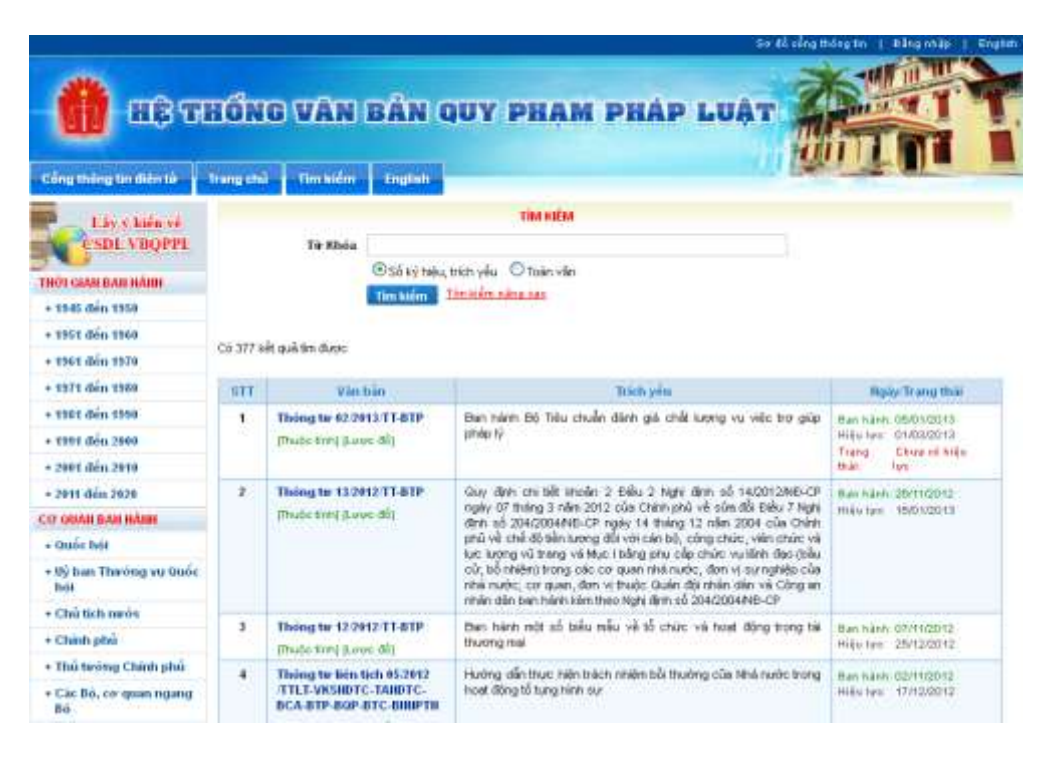

• Ở đây Bộ Tư pháp ban hành 310 Văn bản, bao gồm cả văn bản của Bộ và các Thông tư liên tịch được sắp xếp theo thời gian giảm dần. Các văn bản do Bộ mới ban hành được hiển thị trên trang đầu; mỗi trang hiển thị 20 văn bản. Tương tự như vậy đối với các lĩnh vực khác thuộc các Cơ quan khác ban hành như Quốc hội, Uỷ ban thường vụ Quốc hội, Chủ tịch nước, Thủ tướng Chính phủ, Các Bộ, cơ quan ngang Bộ, Các cơ quan khác cũng tương tự như vậy.

#### • Tra cứu theo Loại Văn bản

Để tra cứu theo Loại Văn bản, ta chọn Loại văn bản cần tra: Hiến pháp; Luật,
 Bộ luật; Nghị quyết; Pháp lệnh; Nghị định; Quyết định; Thông tư; Thông tư liên tịch.

| <ul> <li>Các Bô, cơ quan ngang Bô</li> <li>Các cơ quan khác</li> </ul> | 5    | Thing to 15/2010/TT-8TP<br>[Thuốc tính] (Lược đồ]                                               | Quy định về bêu chuẩn nghiệp vụ các ngạch viên chức Trợ giúp.<br>Viên pháp tỷ                                                                                                    | Ban hành:<br>Hilu lượ:<br>Trạng thác | DHVIDIODIO<br>180112010<br>Chue oó tiệu tực | -  |
|------------------------------------------------------------------------|------|-------------------------------------------------------------------------------------------------|----------------------------------------------------------------------------------------------------|--------------------------------------|---------------------------------------------|----|
| LOAI VÂN BẦN                                                           | 6    | Thing to Ben tich 144/2010                                                                      | Hưởng dẫn về chế đã thu, nộp, quân lý và sử dụng phi thi hành án                                                                                                    | Ban hinn:                            | 22404/2010                                  |    |
| + Hiến pháp                                                            |      | (Thuếc Sidd II and dùi)                                                                         | nan su                                                                                                    | Hen pro                              | 05/11/2010                                  |    |
| + Luit, Bo luat                                                        | 7    | Those the lides ticth \$4/2010                                                                  | Hưởng đần mới cổ vận đã về trở tự thị bảnh áp dân sự và nhất                                                                                                    | Ban Islan                            | -36-67-0010                                 |    |
| <ul> <li>Nghi quyất</li> </ul>                                         | 1000 | TTLT-BTP-TANDTC-VKSNDTC                                                                         | hợp liên ngánh trong thi hành án dẫn sự                                                                                                    | Heu turc:                            | 15439(2010                                  |    |
| + Pháp lénh                                                            |      | [Thuộc tính] (Lone đất)                                                                         |                                                                                                    |                                      |                                             |    |
| + Nghi dinh                                                            | .0.  | Thong to lien tich 13/2010                                                                      | Hưởng dẫn thủ tục thực hiện một số công việc của Thừa phát lại trực trận thị điện tại Triện nhỗ tại Chi Minh                                                                                                    | Ban talensi                          | 07/07/2010                                  | 11 |
| <ul> <li>Orayet dinh</li> </ul>                                        |      | (Thuốc tính) (Leos đồ)                                                                          | The rest of the many process section.                                                                                                    | then are:                            | 3000/2010                                   |    |
| Thing to                                                               |      | Thong tur lién tich 12/2010                                                                     | Hướng dẫn một số điều của Nghị định số 61/NE-CP ngày 24                                                                                                    | Ben tranh-                           | 24/06/2010                                  | 11 |
| Thông tự liên tịch                                                     |      | TTLLEBIP-BTC-TANDIC                                                                             | tháng 7 năm 2009 của Chính phủ về tổ chức và hoạt đông của<br>Thừa phát lại trực triện thể điểm tại thánh phố Hồ Chí Minh tiên<br>quan đặc chi phi trực hiện công vậc của Trứca phát lại và chế độ<br>tái chính đối với văn phòng Thứa phát lại | Hêu lực:                             | 10060010                                    |    |
|                                                                        | 10   | Thông tự liên tích 11/2010<br>(TTLT-BTP-BNV<br>(Thuộc tính) (Leure đồ)                          | Hưởng dẫn thực hiện quyển tự chủ, tự chịu trách nhiệm về thực<br>Niện nhiệm vụ, tổ chức bộ máy, tilên ché, quân lý và sử dụng viên<br>chức đối với các đơn vị sự nghiệp công lập thuộc ngành Tư phip                                            | Ban Nank.<br>Hieu luc:               | 17/06/2010<br>01/06/2010                    | _  |
|                                                                        | 11   | Thing to lien tich 10:2010<br>ITTLT-BIP-BTC-<br>BCA-VKSNDTC-TANDTC<br>[Thuise Gible] [Lauce db] | Hưởng đắn việc miến, giảm nghĩa vụ thi hánh án đối với khoán<br>trư nộp ngăn sách nhà nước                                                                                                    | Ban hinn:<br>Hêu tực                 | 2545528H0<br>01409/2010                     |    |
|                                                                        | 12   | Thông từ liên tịch 73/2010<br>(TTLT-BTC-BTP<br>(Thước tính) (Laux đố)                           | Hưởng dẫn việc lập, quân lý, sử dụng và quyết toán kinh phi bảo<br>đảm cho công tác phổ biến, giáo dục pháp luật                                                                                                    | Ban tyinin.<br>Hiệu tực              | 14/06/2010<br>20/06/2010                    |    |
|                                                                        | 13   | Thông tự liên tích 09/2010<br>(TTL) - 8TP-8TC-0NV<br>(Thuộc tính) (Lược đồ)                     | Hường dẫn thực hiện Quyết định số 74/2008/98-TTg ngây 07<br>tháng 5 năm 2009 của Thú tưởng Chính phủ quy định về chế độ<br>bối dưỡng giảm định tự pháp                                                                                          | Ban nành:<br>Hiệu tực                | 04/06/2010<br>19/06/2010                    |    |

#### • Tìm kiếm nhanh:

 Trường hợp biết chính xác ký hiệu, từ khóa theo trích yếu của văn bản (VD: Quyết định số 69/2000/QĐ-TTg có ký hiệu là: 69/2000/QĐ-TTg), ta chỉ cần nhập ký hiệu này (gõ tiếng Việt có dấu) vào mục Từ khóa. Sau đó bỏ qua các mục còn lại bấm vào "Tìm kiếm".

| <b>()</b> 1817                                                           | HÔN      | G VAN BÂI                                     | QUY PHAM PHAP LUAT                                                                                                    |                                                                                |
|--------------------------------------------------------------------------|----------|-----------------------------------------------|----------------------------------------------------------------------------------------------------|--------------------------------------------------------------------------------|
| Citymoguentini                                                           | Triegeni | timedre tage                                  |                                                                                                    |                                                                                |
| Eay y baie or<br>some visioner<br>more caurician dan<br>+ 1940 dais 1950 |          | të Maia (Gilli X<br>Bisher                    | Titeratter<br>String<br>Heralite Alacenter<br>Teralite Alacenter                                                                                               |                                                                                |
| + 1967 dán 1968                                                          | 60.301 H | t sub fer item                                |                                                                                                    |                                                                                |
| + 1971 days 1988                                                         | 111      | The birt                                      | Tridigm                                                                                                    | Rear To and The                                                                |
| + Him 1971<br>+ Him 1972                                                 | 1.8      | Children 113 17g                              | vê rok nêm yê pa                                                                                                    | 846 Adds: 28712-1080<br>#46 a test                                             |
| - Nies 1973                                                              | 1        | Daget dass 2023CP<br>Their day press (0)      | with order deflectations also gets well all out tracks (they indep                                                                                             | Balt rid (m. 2014) (1880)<br>Rida, fair                                        |
| - Nan 11/9<br>- Nan 1976                                                 | 4        | Hybi qayit Khing oʻ<br>Photo kiri ( Sanci Alj | Traine see sérieson ans nume nèse riter                                                                                                    | Ban nation 20112/1000<br>Hills land 20112/1000<br>Tarego Alt high land<br>Hare |
| + Birn 1977<br>+ Birn 1978<br>+ Birn 1979                                | 1        | Nyhi quyik Khing tố<br>Phoác tính Luce, đấy   | Vik valic prisé citualie iPraty, Bentregisy 255071800 sobie dál via só zany,<br>natr al. dález sé titual cóng teverng ngitéje vik titual sati záni;            | Ban name Stort (2000)<br>Hele en 2012/1000<br>Tiong ele este les               |
| + Nim 1580<br>• 1981 dis. 1919                                           | 1        | Dayit dan 177 CP<br>Distriction Research      | Sốis đề nhật số đơn vị năm chặn cấp tuyện truộc từa Vin thủ<br>chụ tuyện Sông Trao và tuyện Sông Lô, mỗ tuyện thành tra-<br>đầu chính đã giả tuyện Phong Châu. | Raferdani (12712/1000)<br>Raferber:                                            |

• Tìm kiếm nâng cao:

Để có kết quả chính xác hơn, ta có thể tìm kiếm nâng cao bằng cách kết hợp nhiều tiêu chí: Số ký hiệu; Từ khóa; Loại văn bản; Cơ quan ban hành; Người ký ...

|                          |                              |                                 | ter all soing being ben   Billing shills   Brighten |
|--------------------------|------------------------------|---------------------------------|-----------------------------------------------------|
| 💼 HÊ THỔ                 | NG VAN BAN                   | QUY PHAM PHÁP I                 | UAT CALL                                            |
|                          | and a statement in the state |                                 |                                                     |
| 1 Sy y hits of           |                              | THE REPORT VALUE AND            |                                                     |
|                          | Să ký hiệu.                  |                                 |                                                     |
| THEY CAME BALL MADE      | Toronice                     |                                 |                                                     |
| + 7945 đến 1958          |                              | Cristian Crain da               |                                                     |
| + 2351 den 2300          | Loși vile cân                | Elements and                    |                                                     |
| + 2367 din 2370          |                              | Electric get they               | 12                                                  |
| + 1974 Jún 1980          |                              | Close sets                      |                                                     |
| + 1921 din 1296          | Conversion Real Prints       | In The star                     |                                                     |
| + 1931 dén 2000          | have also built              |                                 |                                                     |
| + 2991 den 2010          | influence int                |                                 |                                                     |
| + 2011 din 2020          | Highly ben hent              | Të sate Të tido ngër            |                                                     |
| CO GRAN BAR RIVER        | The elec                     | Right han hánh 🛛 🕍 🗍 Giêm dân 🗯 |                                                     |
| • Oute hei               |                              | Tim kiém                        |                                                     |
| + 15 has the ing su baic |                              |                                 |                                                     |

 Ví dụ: Ta chọn từ khóa là : Đất đai; Loại văn bản là Luật; Cơ quan ban hành là Quốc hội:

| CALCULATION OF A DESCRIPTION OF A DESCRIPTION OF A DESCRI |                                 |                                                      |                                                                                                    |                                              |  |  |
|----------------------------------------------------------------------------------------------------|---------------------------------|------------------------------------------------------|----------------------------------------------------------------------------------------------------|----------------------------------------------|--|--|
| Livykiinai                                                                                                    |                                 | THAN HARMA VIAN BIAN                                 |                                                                                                    |                                              |  |  |
| ESDL VBQPPL                                                                                                    |                                 | sides new                                            |                                                                                                    |                                              |  |  |
| NEOT CALLE BASE HARD                                                                                                    |                                 | Türkinde                                             | thit da                                                                                                    |                                              |  |  |
| - 1945 đến 1954                                                                                                    |                                 |                                                      | Trony when O Topie with                                                                                                    |                                              |  |  |
| - 1953 diện 1968                                                                                                    |                                 | Losi «Ro bile                                        | Take at and                                                                                                    |                                              |  |  |
| - 1263 dán 1878                                                                                                    |                                 |                                                      | Flat to be                                                                                                    |                                              |  |  |
| + 1971 dén 1588                                                                                                    |                                 |                                                      | Consult                                                                                                    |                                              |  |  |
| - 1001 đến 1900                                                                                                    |                                 | Consider here beings                                 | Theship                                                                                                    |                                              |  |  |
| - 1201 dan 2868                                                                                                    | Manufacture and a second second |                                                      | - Tāt cā                                                                                                    |                                              |  |  |
| - 2001 dain 2010                                                                                                    |                                 | Made For Edge                                        | and the start law                                                                                                    |                                              |  |  |
| - 7011 also 2020                                                                                                    |                                 | regary transmotor                                    | to stat. [3] our stat. [3]                                                                                                    |                                              |  |  |
| O ODAN BAR BAR                                                                                                    |                                 | tilip vite                                           | Nady ban hành 🛛 😭 Qiām dân 😭                                                                                                    |                                              |  |  |
| - Quie hel                                                                                                    |                                 |                                                      | Tam kääm                                                                                                    |                                              |  |  |
| <ul> <li>Oý fran Therdeng vu Oxôn<br/>Iniji</li> </ul>                                                                                                    | NÅT THE                         | il fin Basc 63 vin bin                               |                                                                                                    |                                              |  |  |
| - Chiefich merée                                                                                                    | \$11                            | Vien büry                                            | Trick pin                                                                                                    | Hanty Triang that                            |  |  |
| - Chinh phù                                                                                                    |                                 | Thing to bin tich 38/2019<br>TTLT-STRMT-STC          | Suy đen về quản tỷ, cử dụng linh phi thực hiện việc đo đạc xác đen<br>năm tích đã phục vụ xũ gingt vị giann hiện chiến trong lình vực đất đai | Barthaoix (5/11001)<br>Hills tar: 21/01/2010 |  |  |
| <ul> <li>Thú triông Chính phủ</li> </ul>                                                                                                    |                                 | [Production] (Looper-Bill                            |                                                                                                    |                                              |  |  |
| <ul> <li>Các Bộ, cơ quan ngang</li> <li>Bộ</li> </ul>                                                                                                    | 3                               | Thong to: 58 2011 TT-810001<br>(Tools ford) (Second) | Hoy đen xủa đủ, bở xung nột bở nói dùng bin quan đến trủ tực hành<br>chiến về lên vực đất đạ                                                  | Ban hann 2005/2011<br>Hillia kurc 105/2011   |  |  |
| • Các en quankhác                                                                                                    | 3                               | Ougst dish 25:2011-00-11g                            | Sứn đồ, trở quang việt trở đểm của các thoàn 4, 5, 8, 7 và 6 Điều 2                                                                           | Bar Karts HERRISONI                          |  |  |
| <ul> <li>Các tính, thanh phố</li> </ul>                                                                                                    |                                 | (Pada tim) (Line dl)                                 | Tacyet dann so 1340000005-17g ngliy 021hing 10 nén 2008 của Thủ<br>tướng Chinh phủ quy định chức nẵng, nhiên vụ, quyển hạn và cơ cấu          | H444 Jun: 15/06/2011                         |  |  |
| GALVÁR BÁR                                                                                                    |                                 |                                                      | the choice calls Tong ouro lautin to all the true thade. Bo Tel ngueste viel Mol<br>truction                                                  |                                              |  |  |
| - Hión pháp                                                                                                    |                                 | This is a new York The POINT                         | The state and a state of the state of the state of the state of the state of                                                                  | No. of the local distance of the             |  |  |
| - Louit, Bộ buật                                                                                                    | 1                               | (Pudente) (Line 30)                                  | share here chine boog film vuc shit da                                                                                                    | 1644 Tyre: 19/10/2010                        |  |  |
| <ul> <li>Hefg movie</li> </ul>                                                                                                    |                                 |                                                      |                                                                                                    |                                              |  |  |

 Tại giao diện hiển thị kết quả tìm kiếm, ta chọn văn bản cần xem (Ví dụ chọn: Luật Sửa đổi, bổ sung Điều 126 của Luật nhà ở và Điều 121 của Luật đất đai)

|                     |                                                                                                    | the All ofers folding for 1 Manufacture 1 Manufacture 1 Manufacture                                                                                                    |
|---------------------|----------------------------------------------------------------------------------------------------|----------------------------------------------------------------------------------------------------|
| -                   |                                                                                                    |                                                                                                    |
| STREET, STREET,     | IONO VAN BAN OUV PHAM                                                                                                    | PHAD LUAT                                                                                                    |
| and and and         | TONO VAN DAN GOT PRAM                                                                                                    |                                                                                                    |
|                     |                                                                                                    |                                                                                                    |
| e thing to the time | hang the Ten today - Dighthy Name thurbe tight                                                                                                    |                                                                                                    |
| ale des see         | E mare dir brake                                                                                                    | The second state of the second state                                                                                                    |
| Ling & how re       | Download, vin h                                                                                                    | in A machine Erection Download Service                                                                                                    |
| Cont redart         | Die Lieuweinven wie sale teaving.                                                                                                    | CONTRACT AND AND CHILINGIA WIT MAN                                                                                                    |
| Chevnot             | st second to second but                                                                                                    | Det the Te de Bash stele                                                                                                    |
| Analyse 1           | de segurine de la construction                                                                                                    | and hely much of blane at allow                                                                                                    |
| Dalia 2             |                                                                                                    | THE THE STREET OF HERE TO AND THE STREET                                                                                                    |
| Chierong B          | THONG                                                                                                    | TV LEW TICH                                                                                                    |
| thing 3             | Cruy định về quản lý, sử dụng li                                                                                                    | inh phi there bién việc đo đạc xác định                                                                                                    |
| Ellera di           | dión tích dát phác và sử phật vi                                                                                                    | phạm hành chính trong lính vực đất đại                                                                                                    |
| there is            |                                                                                                    |                                                                                                    |
| Stains 6            | Cân cờ Luật Đất đại ngày 26 tháng 11 năm 2003;                                                                                                    |                                                                                                    |
| Charong III         | Clin cứ Luật Ngân sách Nhà nước ngày 16 thông 12 năm 7                                                                                                    | 082                                                                                                    |
| diana 1             | Clin cê Nghi định về 60/2003MD-CP ngây III tháng 6 năm<br>Ngân sách Nhà nước                                                                                                    | n 2003 của Chính phủ quy định chỉ nết và hưởng dẫn thị tránh Luất                                                                                                    |
|                     | Cân cử Nghi điện cố 105/2009/NEI-CP ngây 11 tháng 11 n<br>vực đất đại,                                                                                                    | âm 2019 của Chiến phủ về sở ghạt vị phạm hành chính trong Đức                                                                                                    |
|                     | Cân cử Nghi định nổ 25/2080045-CP ngày 64 tháng 3 năm<br>cơ cảo thi chức của Đô Tải trguyền và Mili trường, Nghi định,<br>đầi, Để sưng các điểm c, d, g, h vài ri khoản 5 Điều 2 Nghi đị<br>quy định trừng năng, nhiệm vụ, quiện tran và có cầu Và chức | 12000 của Chính phủ quy định chức năng, nhiêm vụ, quyên han và<br>nh HEO2014/NB-CP ngày 00 tháng 3 năm 2010 của Chính phủ sửa<br>Inh sở 25/2083/NB-CP ngày 04 tháng 3 năm 2008 của Chính phủ<br>của BC Tái nguyên và Mô tượng: |
|                     | Cân cử Nghị đình số 118/2208/MD-CP ngày 27 biáng 11 nỉ<br>và cơ cầu tổ chức câu Độ Tâi chinh,                                                                                                    | lên 2008 của Chinh phủ quy định thời năng, nhâm vụ, quyển hạn                                                                                                    |
|                     | Cân rê Quyết đượi số 38/2808/GE-TTg ngày 14 tháng 3 nă<br>hàng, dias nhiệm vụ cụng cấp địch vụ tự nghiệp công bệ đ                                                                                                    | m 2008 của Thủ tướng Chính phủ ban nănh Quy chế đầu thầu, đặt<br>una ngắn sám nhà nước:                                                                                                    |

Tại đây ta có thể xem các thuộc tính của văn bản:

| <b>()</b> abu                 | IÓNG VAN I             | SAN QUY PHAM PI                                                                                                    | IAP LUAT                                 |                         |
|-------------------------------|------------------------|----------------------------------------------------------------------------------------------------|------------------------------------------|-------------------------|
| Card month in address         | mang and the loader    | Tribut                                                                                                    | - Internet                               |                         |
| Lavelainsi                    |                        |                                                                                                    | 11 Ha                                    | iding Elevedi           |
| CODT ABOMAT                   | Quy Boh vê quên K, stê | Quep kish ahi thur: bide wide do dae war die                                                                                                    | h diên tích đế phục vụ sử phạt vì phom t | hiere chish trong tion. |
| BOT GAR BAR RAN               | ed subain              | The second second | Building birth                           | in a color              |
| - 1945 dife 1954              | So, sy men             | segment to Lendown and                                                                                                    | Highly balls haven                       | 19/15/01                |
| 1751 (line 1968               | Looi vin bin           | Thing turties tech                                                                                                    | Rigitalise tritch                        | 123+134, nim 2013       |
| 1968 din 1978                 | Phan vi                | Toto quile                                                                                                    | Highy dang công bảo                      | 28/01/2012              |
| 1221 die 1184                 | Cor quae than bank-    | Bô Tili nguyên vệ Mà trường                                                                                                    | Ratarin Manh Hilm                        | Thúrbuồng               |
| 1103 dils 1194                | Nguréi ký: Cherc danh  | Bộ Tải crèin                                                                                                    | Hgun Hir Hou On                          | Thirduding              |
| 1994 dim 2889                 | Him her, via blas      |                                                                                                    |                                          |                         |
| - 2681 dáis 2898              | Tinh trang hile live - | Côn hiệu lực                                                                                                    | Hgày có bión lực                         | 0101-0012               |
| 2011 din 2020                 | Li do beit failer ber: |                                                                                                    | Highly heft hidse long                   |                         |
| D ORAFDAR BAR                 | Phin het heer ker.     |                                                                                                    | Highy ap dong                            |                         |
| Guise hol                     | Wan toler bins group.  |                                                                                                    |                                          |                         |
| Độ han Therèng vụ Guốc<br>Néi | Văn hản căn cừ         | te mite Brief Aller (1914); c time)                                                                                                    |                                          |                         |
| Chui tich sards:              |                        | <ul> <li>Sa ky heps 13000390411</li> <li>Higdy tean hene: 26/11/2003</li> </ul>                                                                                                    |                                          |                         |
| Chieb plei                    |                        | <ul> <li>Figility colifished are: 01/07/2064</li> </ul>                                                                                                    |                                          |                         |
| This being Chieft plui        |                        | Ryte dish Day dish thirt sing, rhitm a                                                                                                    | n, quyền han và rơ cấu tổ chiến của Đô l | lå nguyen vå Mot        |
| Các Bá, cơ quan ngang<br>Bá   |                        | <ul> <li>Intering [Tub: Sh]</li> <li>Si to tells: 25(2008hB-0P)</li> <li>high ban high: 04003200</li> </ul>                                                                                                    |                                          |                         |

Hoặc lược đồ quan hệ của văn bản:

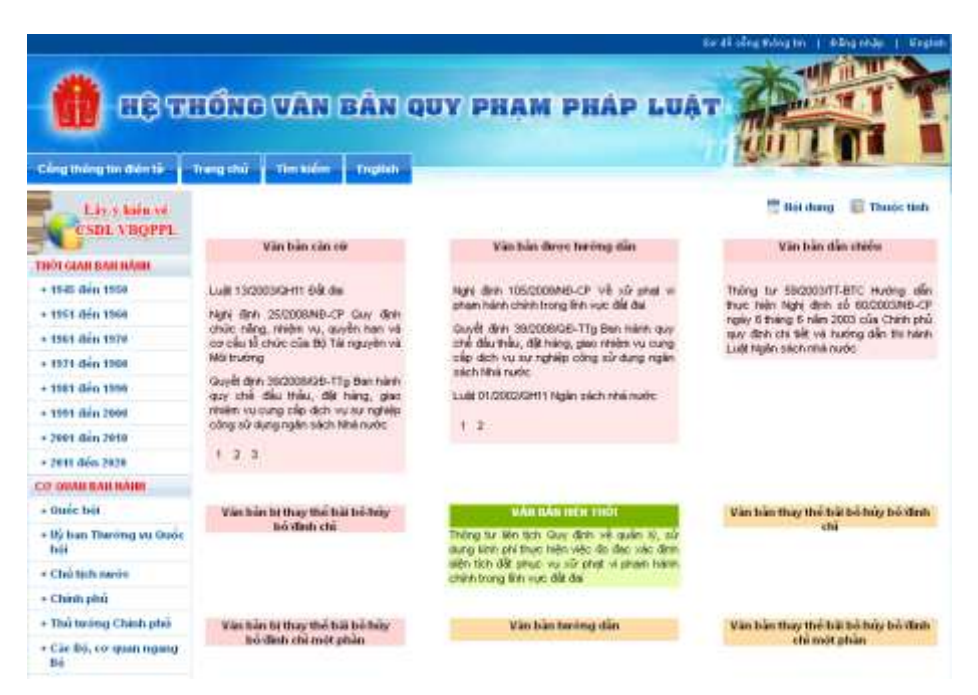

Hiện nay cơ sở dữ liệu này chỉ có các văn bản quy phạm pháp luật do Trung ương ban hành, chưa tích hợp được các văn bản quy phạm pháp luật do địa phương ban hành. Để tích hợp các văn bản quy phạm pháp luật được ban hành từ Trung ương đến địa phương, Bộ Tư pháp tiến hành triển khai xây dựng Dự án "Phát triển Hệ thống thông tin văn bản quy phạm pháp luật thống nhất từ Trung ương tới địa phương" theo Quyết định số 1605/QĐ-TTg ngày 27/08/2010 của Thủ tướng Chính phủ.

#### 8. Trang thông tin Hỏi đáp và Tư vấn pháp luật:

• Trang thông tin Hỏi đáp và Tư vấn pháp luật cung cấp các công cụ để cá nhân và tổ chức gửi câu hỏi cần tư vấn; tra cứu, tìm hiểu các câu hỏi, nội dung tư vấn, trả lời trong các lĩnh vực pháp luật do Bộ Tư pháp quản lý.

• Danh mục câu hỏi được phân chia theo: Dân sự, Hình sự, Hành chính, Bộ máy nhà nước, an ninh quốc phòng ... Trước khi gửi câu hỏi, chúng ta có thể tham khảo trước Danh mục các câu hỏi hoặc ta có thể tìm kiếm câu hỏi mà ta quan tâm xem đã có câu hỏi và câu trả lời chưa.

| Công tháng tin tiến tế                  | ONG TIN<br>DAP VA TR<br>Trang think Trees                               | U VẤN PHÁP LUẬT                                                                                                    | e di degilologin   Bingalay   Esul                                                                                                    |
|-----------------------------------------|-------------------------------------------------------------------------|----------------------------------------------------------------------------------------------------|----------------------------------------------------------------------------------------------------|
| DAMINIMUC CÂN HÓI                       |                                                                         | THE REAL CAUNCE                                                                                                    | THOMO BÁO                                                                                                    |
| <ul> <li>Bồi thường nhà nước</li> </ul> | Hốt dung                                                                | Mhão nội dung tin kiếm                                                                                                    | Thông bảo của Ban Biên tập                                                                                                    |
| + Con nubl                              | Linh we                                                                 | Tắt cả                                                                                                    | Trong thời gian quá, Trang tráng tin Hồi<br>đảo và Tự vấn pháo kuất của Đủ Tự                                                                                                  |
| + Công chúng                            |                                                                         | The billion - The second second                                                                                                    | pháp đã nhận được nhiều yêu câu tự                                                                                                    |
| - Chúng thực                            |                                                                         |                                                                                                    | dot. Tuy nhiên, do tố lượng câu hồi gửa                                                                                                    |
| < Giao dựn bảo đâm                      | DAIE SAF                                                                |                                                                                                    | về quả nhiều, thuộc nhiều linh vực khảo                                                                                                    |
| + Hótich                                | Thủ tục thông bảo tri                                                   | iếu tập đương sự giải quyết tranh chấp đất đai                                                                                                    | Mittile olicolocyte olicolocyte sap or                                                                                                    |
| · Quốc tích                             | Gia định từ có tranh                                                    | chấn đất đại cuác đinh ranh niới đất wit hàng sóm. Vụ ản                                                                                                    | thể việc tư vấn, giải đặc đạt hiệu quả                                                                                                    |
| + Thi hinh in dân sự                    | duce thu lý tại TANI                                                    | D huyên Châu Thánh Tinh Tiền Giang, tối là nguyên đơn.                                                                                                    | một có nội dụng sau:                                                                                                    |
| + Dilm sty                              | an mà tai nhân đượ                                                      | quyết thi gia đình tòi không nhân đượi: giáy thêu tập của tòa<br>c điện thoại và vều cầu đến ngạy trong ngày để giải duyết.                                              | Xem chi tele                                                                                                    |
| + High chinin                           | Kết quả xác định đi                                                     | ên tích đất thi diện tích bên bị đơn lớn hơn tiên Số đã là                                                                                                    | cike indexident cike indexcoveriender                                                                                                    |
| • Heh ar                                | ranh giời, gia đình ti                                                  | t của gián hòn số gó gam2. Khi chữa kiệ ra hành chấp vệ<br>bị tắn hành nạo vệt kinh mương để khai thông dòng nước                                                        | • Thủ tục iơn cấp Philip tỷ tích tự philp số                                                                                                    |
| + Hôn nhân gia định                     | dùng cho săn xuất n<br>lớm công lớm chứng                               | ông nghiệp thi bị bên bị đơn ngắn cần và đe doa (có người -                                                                                                    | 1 theo quy đình pháp kuật                                                                                                    |
| + Lihih vuyo khdo                       | Lần giải quyết gắn r<br>mẹ giả (mẹ tôi) và ry<br>Qua vụ việc trên tôi c | r<br>nhất, TAND huyện dùng chứng cứ bên đường sự phải nuội<br>ci từ leông có đạo đức. Và kết luận bên từ trua tranh chấp,<br>ó nhiều thắc mắc xin được giải đáp như sau: | <ul> <li>Thổ tục cấp Hồ chiếu Việt Nam cho<br/>công dân Việt Nam định cự ở nước<br/>ngoài trong trường hợp các giảy từ hộ<br/>tịch đầu đầi tị mắt theo quy đình của</li> </ul> |
|                                         | 1, lới TANĐ huyện r<br>bao nhiều lâu đề chứ                             | nời đương sự thi bằng giấy mới hay điện thoại và gĩn trước<br>ing tời có thể chuẩn bị?                                                                                   | <ul> <li>Thú tục thông bảo triệu tập đương sự<br/>siệ quyết tran chiếc điệ đại</li> </ul>                                                                                      |
|                                         | <ol> <li>TAND dùng cân củ<br/>hay là cân cử tối đã r</li> </ol>         | r gì để xác định trong tình huống của thị (diện tích trên số đồ,<br>nếu ô trên)                                                                                          | <ul> <li>Guyên thự tỷ vụ án hành chính của<br/>Từa án nhận tiên</li> </ul>                                                                                                    |
|                                         | <ol> <li>Tôi bị đe doa tâm<br/>can thị đều học tại l</li> </ol>         | ảnh hưởng nghiêm trong Gên tính thần đối ở một mình, các<br>hành nhỗ kiế Chi Minhi, Tối có thể khối kiến hay không về                                                    | + Đời lại đất đã cho                                                                                                    |

• Nếu chưa có câu hỏi mà ta cần, ta có thể gửi câu hỏi đến Ban biên tập bằng cách điền các thông tin vào phần **Gửi câu hỏi mới**:

| 1             | tinu of dumo dimo di tu                                   |
|---------------|-----------------------------------------------------------|
| cứu câu trả   | ten" se dược dung de tra<br>lời theo tiêu chí "Người gửi" |
| trong form tì | m kiếm câu hỏi.                                           |
| Họ tên *      |                                                           |
| Email *       |                                                           |
| Số CMTND      |                                                           |
| Cơ quan       |                                                           |
| Tiêu đề *     |                                                           |
| Đính kèm      |                                                           |
| Danh mục      | Tất cả 🛛 💙                                                |
|               | \$24015                                                   |
| Xác nhận *    |                                                           |
| Nội dung câ   | u hòi *                                                   |
|               |                                                           |
|               |                                                           |
|               |                                                           |
|               | .:                                                        |
|               | Làm lai Gửi đi                                            |

• Nội dung cần điền: Họ và tên; Email; Số điện thoại; Cơ quan công tác; Tiêu đề câu hỏi; Đính kèm File; Mã xác nhận và Nội dung câu hỏi; Sau đó chọn Gửi đi. Câu hỏi sẽ được gửi đến Ban Biên tập Cổng thông tin điện tử Bộ Tư pháp. Sau khi phân loại câu hỏi, Ban biên tập sẽ chuyển câu hỏi đến các Vụ, Cục Chuyên môn của Bộ để trả lời. Sau khi trả lời sẽ được đăng trên Trang thông tin Hỏi đáp và Tư vấn pháp luật. Trường hợp những câu hỏi không thuộc lĩnh vực công tác của Bộ, Ban Biên tập sẽ hướng dẫn độc giả chuyển câu hỏi đến cơ quan có thẩm quyền để trả lời.

### 9. Trang Lấy ý kiến dự thảo văn bản quy phạm pháp luật

• Trang thông tin lấy ý kiến đóng góp cho các dự thảo văn bản quy phạm pháp luật là nơi đăng tải các dự thảo văn bản quy phạm pháp luật, tiếp nhận các thông tin liên quan và ý kiến đóng góp của cá nhân và tổ chức. Trang thông tin này đăng: Dự thảo đang lấy ý kiến; Dự thảo đã lấy ý kiến; Tổng hợp ý kiến. Chúng ta có thể đóng góp ý kiến vào các Dự thảo đang lấy ý kiến sau khi đã nghiên cứu Dự thảo văn bản quy phạm pháp luật và các tài liệu đính kèm.

| Cóng thông là                                                                                                    | VAY/YIVIENVEDU/THAOV/                                                                                                    | AN BAN QUY PHẠM                                                                                                    | Phap Loat                                                                                                    |
|----------------------------------------------------------------------------------------------------|----------------------------------------------------------------------------------------------------|----------------------------------------------------------------------------------------------------|----------------------------------------------------------------------------------------------------|
| DU TRÃO ĐÃ Đ                                                                                                    | T BARLAY Y RUBI                                                                                                    |                                                                                                    | DU TRÁO RANC LÂN Ý KIÚN                                                                                                    |
| Dự thảo The<br>Loại việ tiên<br>liện yến<br>Thực hiện Ngh<br>Gen cố 1630<br>chủ lệt, phối hộ<br>điện<br>Nhằm tiếp tự<br>giáp trắng vậ<br>điện từ điangh<br>Điện (Cur Đả<br>điện từ điangh<br>Điế Tự pháp vi | ng từ liên tịch hướng dẫn về xử lý tả<br>Tring triên tin<br>Tring triên tin tướng dẫn về xử tĩ siên táo đá<br>định số 11/2013/NB-CP ngiệt 22/02/2012 rõs<br>BRHE-CP ngiệt 28/12/02/05 của Chiến phả vậ<br>tri các Độ, ngiên biến tuận nhị từng từ th<br>ngiên thiến dự thiến văn bắn, Độ Tự phác tiến thi<br>tiến đội với nhị cũng của dự thiến thiến tiến bải<br>giết gia chiết giáo thờ bắn đảm, đá chiết số<br>Brieng quactar hoặc giáo thự thiến tiến thế ở tiến<br>thiến đội với nhị cũng của dự thiến thến thế ở tiến<br>thiến đội với nhị cũng của dự thiến thến tiến thiệt thể<br>tiến thiện dự thiến thến thến tiến thến tiến thến thến thến thến thến thến thến th | ei<br>Chính phủ về sửa đối, bổ sung mi<br>gia địch bảo đảm, trong trời gian<br>cảo Thông từ đêm tình hưởng đinh<br>Thông từ đặc vàn tiên tụch ngủa<br>Đi tình nêu tiến. Văn tiên giáo s đế<br>ci đố, Trần Phú, Đa Đinh, Hà hối ho<br>ển dưới điệ thường ngủy 20 tháng | <ul> <li>Dur mön upps dem ochs dir och soch<br/>nett sich freu ochs hyprit dem och soch<br/>nett sich freu ochs hyprit<br/>soch dem och soch hyprit<br/>soch dem och soch hyprit<br/>soch d</li></ul> |
|                                                                                                    |                                                                                                    |                                                                                                    | Số y khin đông gặp<br>235                                                                                                    |
|                                                                                                    |                                                                                                    | o utilization                                                                                                    | Số ý biến động gầu 1                                                                                                    |

• Ta có thể gửi các ý kiến đóng góp về Dự thảo văn bản bằng cách: Điền các thông tin cần thiết: Họ tên, Email, Địa chỉ, Đơn vị công tác, Tiêu đề, File góp ý đính kèm; điền Mã xác nhận và Nội dung góp ý tóm tắt.

| 👩 GỬI Ý KIẾN ĐÓNG GÓP | XEM Ý KIĚN KHÁC | Số ý kiến đóng góp: 0 |
|-----------------------|-----------------|-----------------------|
| Họ tên *              |                 |                       |
| Email *               |                 |                       |
| Địa chỉ *             |                 |                       |
| Điện thoại            |                 |                       |
| Đơn vị công tác *     |                 |                       |
| Tiêu đề *             |                 |                       |
| Đính kèm              | Browse          |                       |
| Mã xác nhận           | 128202 🕞        |                       |
| Nhập mã xác nhận<br>* |                 |                       |
| Nội dung góp ý *      |                 |                       |
|                       |                 |                       |
|                       |                 |                       |
|                       |                 |                       |
|                       |                 |                       |
| Làm lại G             | iửi đi          |                       |

#### 10. Trang Danh bạ điện tử

• Danh bạ điện tử là nơi lưu trữ tập trung thông tin về các đơn vị thuộc bộ, các cán bộ công chức trong các đơn vị, Thông tin về các Sở Tư pháp, Thông tin về các giám định viên, Thông tin về Luật sư, Tổ chức hành nghề luật sư nước ngoài.

• Để truy cập vào trang Danh bạ điện tử, người dùng bấm vào biểu tượng

oanh ba dien tự

trên trang chủ của cổng thông tin Bộ tư pháp.

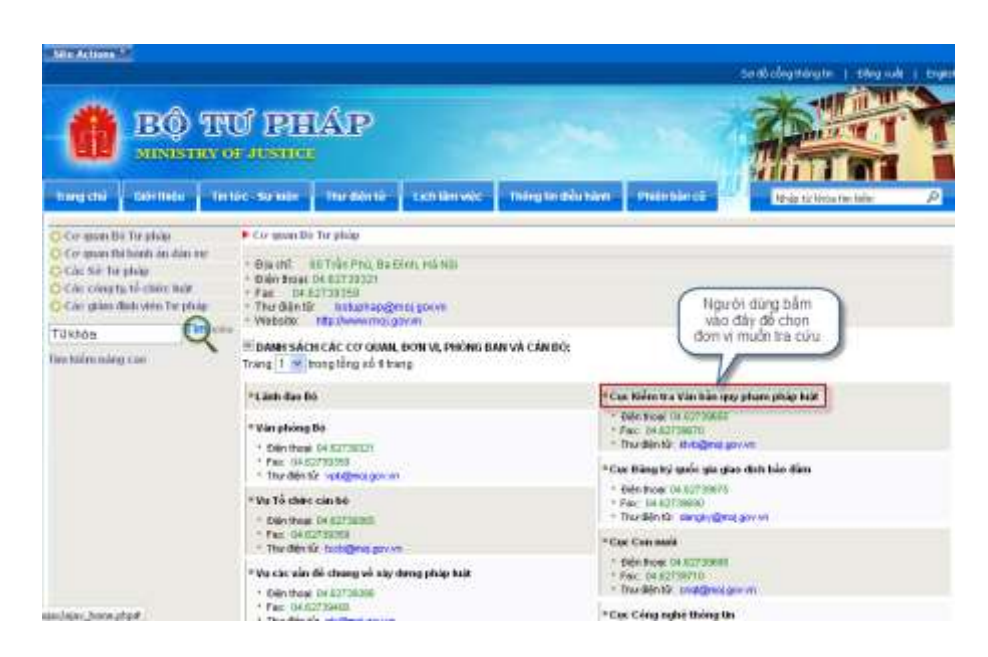

# • Tìm kiếm nhanh

Trường hợp biết chính xác cơ quan, đơn vị, phòng ban và cán bộ, người dùng chỉ cần nhập thông tin cần tìm kiếm (gõ tiếng Việt có dấu) vào mục Từ khóa. Sau đó bấm vào "Tìm kiếm".

| Ø                                                                                                    | BÔ                                                                                                | THU PIE                                                                                                    | IAP                                                                                                    | Lach Linnweis                                         |                | So då cleg tring tri je big sok                                                                                                    |
|----------------------------------------------------------------------------------------------------|---------------------------------------------------------------------------------------------------|----------------------------------------------------------------------------------------------------|----------------------------------------------------------------------------------------------------|-------------------------------------------------------|----------------|----------------------------------------------------------------------------------------------------|
| O Corganian<br>O Corganian<br>O Carganian<br>O Carcology<br>O Carcology<br>O Carcology<br>D Carcology<br>D Carc | ti Terphile<br>ta hindi de dara<br>r phile<br>to ti chare lear<br>data stin Terph<br>en phép lear | Cor guan Br     Cor guan Br     Cor guan                                                                                                    | Tro phap<br>10 Trán tho, the Gr<br>04 82730321<br>17739309<br>r botaphap gan<br>http://www.misi.go<br>H cAc co cattae, i<br>rong tắng số 1 tran | nh, Há Nội<br>cị gianh<br>Nh<br>Nh<br>Dơm Vị, Phống B | MIN'VĂ CĂM Đức |                                                                                                    |
| (                                                                                                    | Bảm vào đ<br>để tim kiến                                                                          | +Linh duo D<br>•Vin phing<br>• Gip too<br>• Fac: Uo<br>• Too Shirt<br>• Dia Phine<br>• Dia Phine<br>• Di | 6<br>86<br>04.63739321<br>273008<br>273008<br>273008<br>04.61730385<br>273008<br>04.61730385<br>273008                                          |                                                       | ***            | er Reim tra Vin bin opg phon phip huit<br>Den trout de 0273070<br>Nac. de 0273070<br>Nac de 0273070<br>Nac de 0273070<br>Nac de 0273075<br>Nac de 0273075<br>Nac d |

### • Tìm kiếm nâng cao

• Người dùng thực hiện tìm kiếm nâng cáo để có kết quả chính xác hơn. Để tìm kiếm người dùng bấm "Tìm kiếm nâng cao".

|                                                                                                    |                                                                                                    |                                                                                                    |                                                                                                    |                                                                       |                     |                                                                                                   | Sardó công thông tin   Dâng xuất |
|----------------------------------------------------------------------------------------------------|----------------------------------------------------------------------------------------------------|----------------------------------------------------------------------------------------------------|----------------------------------------------------------------------------------------------------|-----------------------------------------------------------------------|---------------------|---------------------------------------------------------------------------------------------------|----------------------------------|
| Ø                                                                                                    | BÔ                                                                                                    | TNŰ IPH                                                                                               | КР                                                                                                    |                                                                       |                     | 12                                                                                                |                                  |
| Trang chủ                                                                                                | Giới thiệu                                                                                                    | Tin tức - Sự kiến                                                                                     | Thự điện tử                                                                                                    | Lich lâm việc                                                         | Thông tin điều hành | Phién ban củ                                                                                      | Nhập từ khóa tim kiếm            |
| C Cơ quan B<br>C Cơ quan th<br>C Các sử Tu<br>C Các công t<br>C Các giảm<br>bắn quy pho<br>Tim khiến năn | b) Tur pháp<br>hí hianh án slán s<br>r pháp<br>tý, tří chức hoặt<br>định viện Từr phá<br>m pháp luật<br>tự cao | CorquanBe     Dischi     Dischi     Dischi     Dischi     Fac 0//     Website     Website     Trang 1 | Từ pháp<br>50 Trần Phủ, Bại<br>04 627 39321<br>(2738359<br>r bituphạn<br>hập Javowrong c<br>H CÁC CƠ QUAN<br>rong tổng số 1 tr | Điện, Hà Ngi<br>ngi ginên<br>trên<br>trên<br>trên Vî, Phông Bi<br>trậ | AN VÀ CẦN ĐỘ:       |                                                                                                   |                                  |
| Bắm và                                                                                                   | ào đây                                                                                                    | *Linh dao 8<br>*Vin phòng                                                                             | é<br>Bé                                                                                                    |                                                                       |                     | Cục Kiểm tra Văn bắn<br>• Điện thoạc 04.8273987<br>• Fạc: 04.82739870<br>• Thự đặn tếc, khyb được | quy pham pháp luật<br>S          |
| để tìm<br>nàng                                                                                           | kiêm<br>cao                                                                                                    | • Fac: 04.5<br>• Thurdein t                                                                           | 2738358<br>27 ypb@mai.gov.w                                                                                                    |                                                                       | -                   | Cục Đảng ký quốc gia<br>• Điện thoại: 04 8273067                                                  | giao dịch bảo đảm<br>'S          |
|                                                                                                    |                                                                                                    | * Điện thoại<br>* Pac: 04.5<br>* Thự điện t                                                           | 04.62739366<br>2730359<br>24.6ccb@mia.gov.v                                                                                    | n                                                                     | •                   | * Fax: Circle2/39690<br>* Thur điện tử: dangky@<br>Cur: Con muối                                  | met gov wi                       |

Trên giao diện tìm kiếm nâng cao, người dùng nhập thông tin cần tìm kiếm (gõ tiếng Việt có dấu) vào mục Từ khóa và kết hợp nhiều tiêu chí như: tìm theo tên, theo địa chỉ, theo mô tả. Sau đó bấm vào "Tìm kiếm".

| 🖭 TÌM KIẾM THÔNG TIN V                       | È CƠ QUAN, ĐƠN VỊ, PHÒNG, BAN                                                             | CÁN BỘ TRONG DANH BẠ                                                                                                    |
|----------------------------------------------|-------------------------------------------------------------------------------------------|----------------------------------------------------------------------------------------------------|
| Hướng dẫn:<br>● Để tìm kiếr<br>● Nếu biết cl | n thông tin trên danh bạ, trước hi<br>nắc chắn, bạn có thể chọn lựa trư                   | it mời bạn nhập thông tin liên quan cần tìm vào ô nhập <b>Từ khoá</b> .<br>ờng thông tin trong mục <b>TUỳ CHỌN TÌM KIẾM</b> để giảm bớt số kết quả tìm được |
| NHẠP THÔN                                    | G TIN                                                                                     |                                                                                                    |
| Từ khóa                                      |                                                                                           |                                                                                                    |
| TÙY CHỌN T                                   | ÌM KIÉM                                                                                   |                                                                                                    |
|                                              | <ul> <li>☐ Tîm theo tên</li> <li>☐ Tîm theo địa chỉ</li> <li>☐ Tîm theo số fax</li> </ul> | <ul> <li>Tìm theo mô tă</li> <li>Tìm theo số điện thoại</li> <li>Tìm theo email</li> </ul>                                                                  |

#### 11. Dịch vụ hành chính công

Ngoài việc cung cấp thông tin theo quy định, Cổng thông tin điện tử còn cung cấp các dịch vụ hành chính công:

• Các dịch vụ hành chính công trong lĩnh vực đăng ký giao dịch bảo đảm.

| BỘ TƯ<br>TRANG THỨ                                       | PHÁ<br>Ng tin | P<br>Cải các    | H HÀNH GI                | HÍNH    |                      |
|----------------------------------------------------------|---------------|-----------------|--------------------------|---------|----------------------|
| Cổng thông tin điện tử Trang chủ                         | Bộ TTHC       | Văn bản         | Dịch vụ công             | Tin tức | Phản ánh - kiến nghị |
| CƠ QUAN BAN HÀNH                                         | DANH SÁ       | ch dịch vụ cổ   | NG                       |         |                      |
| 🕨 Cơ quan Trung ương                                     | Tra cứu       | thông tin q     | <b>uốc tịch</b> (30/11/2 | 2012)   |                      |
| Cơ quan cấp tỉnh/ thành phố trực<br>thuộc Trung ương     | Đăng ký gia   | no dich bảo đải | m trực tuyến (27/1)      | 1/2012) |                      |
| Cơ quan cấp quận/ huyện/ thị xã/<br>thành phố thuộc tỉnh |               |                 |                          |         |                      |
| <ul> <li>Cơ quan cấp xấ/ phường/ thị trấn</li> </ul>     |               |                 |                          |         |                      |

• Dịch vụ tra cứu thông tin tình trạng xử lý quốc tịch

|                                               |               |                       |          |                |                                       |                                             | 50 db còng       | thông trị Đản      | aniste   Engle                           |
|-----------------------------------------------|---------------|-----------------------|----------|----------------|---------------------------------------|---------------------------------------------|------------------|--------------------|------------------------------------------|
|                                               | 191<br>115010 | RAP<br>10             | 1        | nter bön cit   |                                       |                                             |                  |                    |                                          |
|                                               |               |                       |          |                | TÌM KIẾM NĂ                           | NG CAO                                      |                  |                    | 6                                        |
| Hởi đấp pháp luật                             | Link          | owe 1                 | Thái a   | de tich        |                                       | 1                                           |                  |                    |                                          |
| Văn bản pháp quy                              |               |                       |          |                |                                       | -                                           |                  |                    |                                          |
| Thủ tục hành chỉnh                            | How           | ra ten                | 210.0M   | Allowed Co     |                                       |                                             |                  |                    |                                          |
| Dich vụ công                                  | Giốy          | itinh                 | Giới tr  | ih 💌           |                                       |                                             |                  |                    |                                          |
| Văn bản điều hành                             | Ngà           | y sinh 🛛              |          |                |                                       |                                             |                  |                    |                                          |
| Hưởng đần nghiệp vụ                           | Đia           | chỉ nơi sinh          |          |                |                                       | Viðt Nam                                    |                  |                    |                                          |
| Lây ý kiến dụ thào VEPL                       |               | (                     | Vî de Ge | Công, Thành Pi | aố Hồ Chí Mùch. J                     |                                             | 20               |                    |                                          |
| Đầu thầu, muo sắm cóng                        | Dia<br>hiện   | chỉ cự trũ            |          |                |                                       |                                             |                  |                    |                                          |
| Thông tin luis chi                            | Sốc           | payết định            | Chon r   | am • Sõ        | quy& định                             | 3                                           |                  |                    |                                          |
| G DANH BA DIEN TU                             |               |                       | Tim      | kiốm Q         | uay lai                               |                                             |                  |                    |                                          |
| -                                             |               |                       |          | ONNES          | ACH CONG DAN T                        | HOLOUOC TICH(250)                           |                  |                    |                                          |
| the maan an dan su                            | 811           | Họ và tên             | Gioi     | Ngày sinh      | Nai sinh                              | Địa chỉ cư trù                              | Số quyết<br>định | Ngày quyết<br>định | Tinh trong                               |
| ΡΙΚΟ ΒΙΕΊΝ ΚΙΑΌ ΒΟΓ ΡΙΚΑΡ LUAT                | 1             | BÚT BĂNG<br>ĐOÀN      | Nam      | 31/07/1952     | Thánh phố Hồ<br>Chí Minh, Việt<br>Nam | Bach str.10 , 1000<br>Berlin21, CHLB Đức    | 205-HĐBT         | 01/07/1991         | Đầ có Quyết<br>định của Chủ<br>tịch nước |
| ag and an an an an an an an an an an an an an | 2             | BUT DUONG<br>NGHI     | Nam      | 29/11/1959     | Thành phố Hà<br>Nội, Việt Nam         | Denessova 17, 85101<br>Bratislava, CHLB Düc | 205-HDB7         | 01/07/1991         | Đã có Quyết<br>định của Chủ<br>tịch nước |
| NOT THURNG WHA MOOT                           | 3             | BÙI THỊ HUYỆN<br>TRẦN | NŰ       | 27/09/1953     | Tình Sác Trăng.<br>Việt Nam           | Haidenheimer atr. 78,<br>7900 Ulm, CHLB Düt | 205-HDB7         | 01/07/1991         | Đã có Quyất<br>định của Chủ<br>tịch nước |
| 📮 e kr e dein udsan einfan                    |               |                       |          |                |                                       |                                             |                  |                    |                                          |

# 12. Mục thông tin báo chí

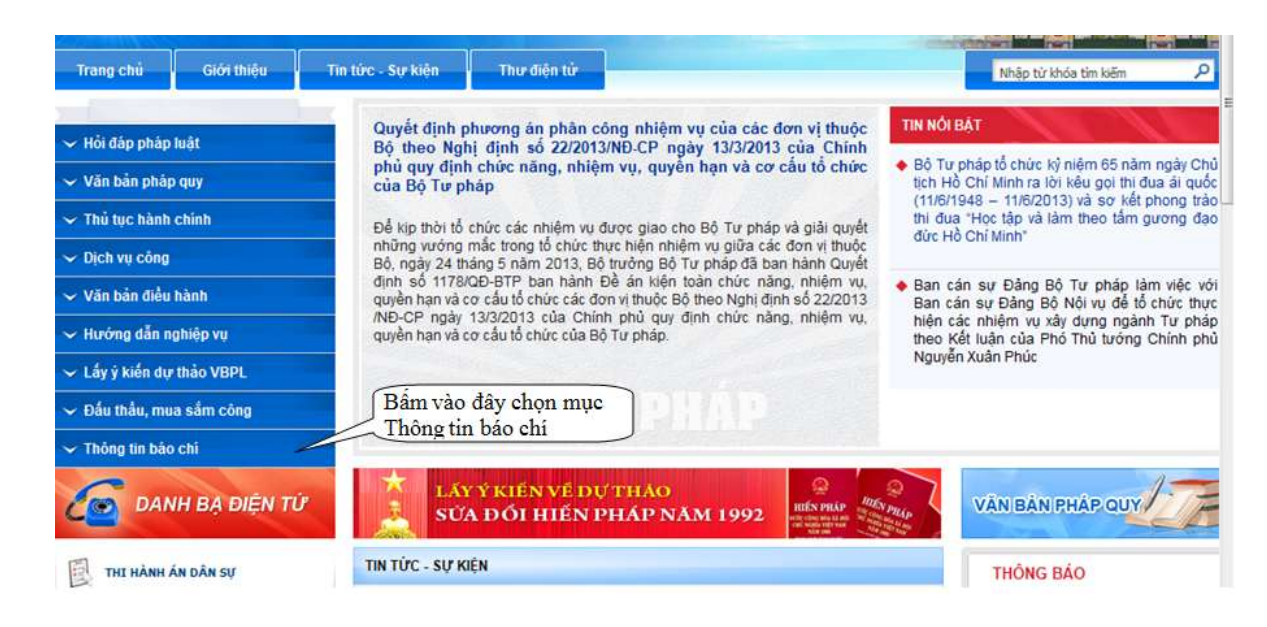

Mục này đăng tải Các hoạt động trọng tâm của Bộ trong tuần; Một số thông tin nổi bật về hoạt động của Bộ Tư pháp; Thông cáo báo chí và Thông cáo báo chí về VBQPPL do Chính phủ, Thủ tướng Chính phủ ban hành